#### ln[1]:= NotebookDirectory[]

```
Out[1]= C:\Dropbox\Work\myweb\Courses\Math_pages\Math_225\
```

You can evaluate the entire notebook by using the keyboard shortcut Alt+v o, or the menu item Evaluation $\rightarrow$ Evaluate Notebook.

## Starting from a familiar curve

#### Mathematica comments

In the next subsubsection there is a simple picture in which I present only one point. This is to demonstrate how to plot geometric objects in *Mathematica*. For that we use Graphics[] command. One can get help on *Mathematica* commands by placing ? before the command name.

In[2]:= ? Graphics

Graphics[primitives, options] represents a two-dimensional graphical image. >>

In the command below there is only one primitive:

```
ln[3]:= {PointSize[0.02], Blue, Point[{1, 1}]}
```

```
Out[3]= {PointSize[0.02], RGBColor[0, 0, 1], Point[{1, 1}]}
```

and several options, the first option being

- ln[4]:= **Frame**  $\rightarrow$  **True**
- Out[4]= Frame  $\rightarrow$  True

The example given in Mathematica help is

In[5]:= Graphics[{Thick, Green, Rectangle[{0, -1}, {2, 1}], Red, Disk[], Blue, Circle[{2, 0}], Yellow, Polygon[{{2, 0}, {4, 1}, {4, -1}}], Purple, Arrowheads[Large], Arrow[{{4, 3/2}, {0, 3/2}, {0, 0}}], Black, Dashed, Line[{{-1, 0}, {4, 0}}]}]

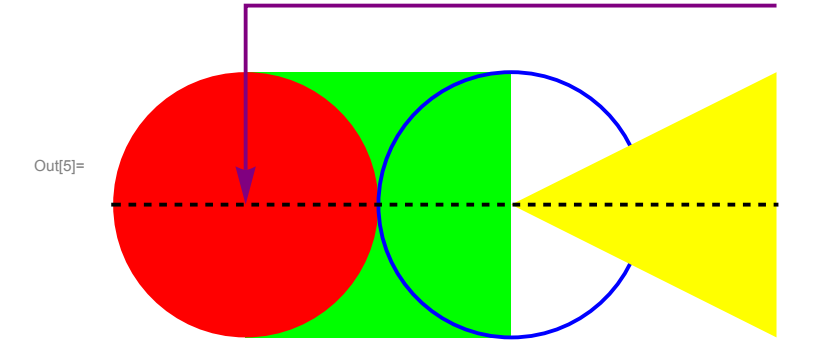

This graphics command has six primitives and no options. I don't like how they write this command. In my opinion it is much nicer if we put each primitive in a separate list and all primitives we put in one list. Below is a nicer way of writing the above example

```
Im(6)= Graphics[{ (* the list of primitives starts here *)
    {Thick, Green, Rectangle[{0, -1}, {2, 1}]}, (* the first primitive *)
    {Red, Disk[]}, (* the second primitive *)
    {Thick, Blue, Circle[{2, 0}]}, (* the third primitive *)
    {Thick, Blue, Circle[{2, 0}, {4, 1}, {4, -1}}]}, (* the fourth primitive *)
    {Thick, Purple, Arrowheads[Large], Arrow[{4, 3/2}, {0, 3/2}, {0, 0}]},
    (* the fifth primitive *)
    {Thick, Black, Dashed, Line[{{-1, 0}, {4, 0}]} (* the sixth primitive *)
    } (* the list of primitives ends here *)
]
Out[6]=
Out[6]=
Out[6]=
Out[6]=
Out[6]=
Out[6]=
Out[6]=
Out[6]=
Out[6]=
Out[6]=
Out[6]=
Out[6]=
Out[6]=
Out[6]=
Out[6]=
Out[6]=
Out[6]=
Out[6]=
Out[6]=
Out[6]=
Out[6]=
Out[6]=
Out[6]=
Out[6]=
Out[6]=
Out[6]=
Out[6]=
Out[6]=
Out[6]=
Out[6]=
Out[6]=
Out[6]=
Out[6]=
Out[6]=
Out[6]=
Out[6]=
Out[6]=
Out[6]=
Out[6]=
Out[6]=
Out[6]=
Out[6]=
Out[6]=
Out[6]=
Out[6]=
Out[6]=
Out[6]=
Out[6]=
Out[6]=
Out[6]=
Out[6]=
Out[6]=
Out[6]=
Out[6]=
Out[6]=
Out[6]=
Out[6]=
Out[6]=
Out[6]=
Out[6]=
Out[6]=
Out[6]=
Out[6]=
Out[6]=
Out[6]=
Out[6]=
Out[6]=
Out[6]=
Out[6]=
Out[6]=
Out[6]=
Out[6]=
Out[6]=
Out[6]=
Out[6]=
Out[6]=
Out[6]=
Out[6]=
Out[6]=
Out[6]=
Out[6]=
Out[6]=
Out[6]=
Out[6]=
Out[6]=
Out[6]=
Out[6]=
Out[6]=
Out[6]=
Out[6]=
Out[6]=
Out[6]=
Out[6]=
Out[6]=
Out[6]=
Out[6]=
Out[6]=
Out[6]=
Out[6]=
Out[6]=
Out[6]=
Out[6]=
Out[6]=
Out[6]=
Out[6]=
Out[6]=
Out[6]=
Out[6]=
Out[6]=
Out[6]=
Out[6]=
Out[6]=
Out[6]=
Out[6]=
Out[6]=
Out[6]=
Out[6]=
Out[6]=
Out[6]=
Out[6]=
Out[6]=
Out[6]=
Out[6]=
Out[6]=
Out[6]=
Out[6]=
Out[6]=
Out[6]=
Out[6]=
Out[6]=
Out[6]=
Out[6]=
Out[6]=
Out[6]=
Out[6]=
Out[6]=
Out[6]=
Out[6]=
Out[6]=
Out[6]=
Out[6]=
Out[6]=
Out[6]=
Out[6]=
Out[6]=
Out[6]=
Out[6]=
Out[6]=
Out[6]=
Out[6]=
Out[6]=
Out[6]=
Out[6]=
Out[6]=
Out[6]=
Out[6]=
Out[6]=
Out[6]=
Out[6]=
Out[6]=
Out[6]=
Out[6]=
Out[6]=
Out[6]=
Out[6]=
Out[6]=
Out[6]=
Out[6]=
Out[6]=
Out[6]=
Out[6]=
Out[6]=
Out[6]=
Out[6]=
Out[6]=
Out[6]=
Out[6]=
Out[6]=
Out[6]=
Out[6]=
Out[6]=
Out[6]=
Out[6]=
Out[6]=
Out[6]=
Out[6]=
Out[
```

The only disadvantage is that we have to repeat the graphics directive Thick three times.

You can experiment by adding options to the above command.

### Plotting points

This is how to plot one point.

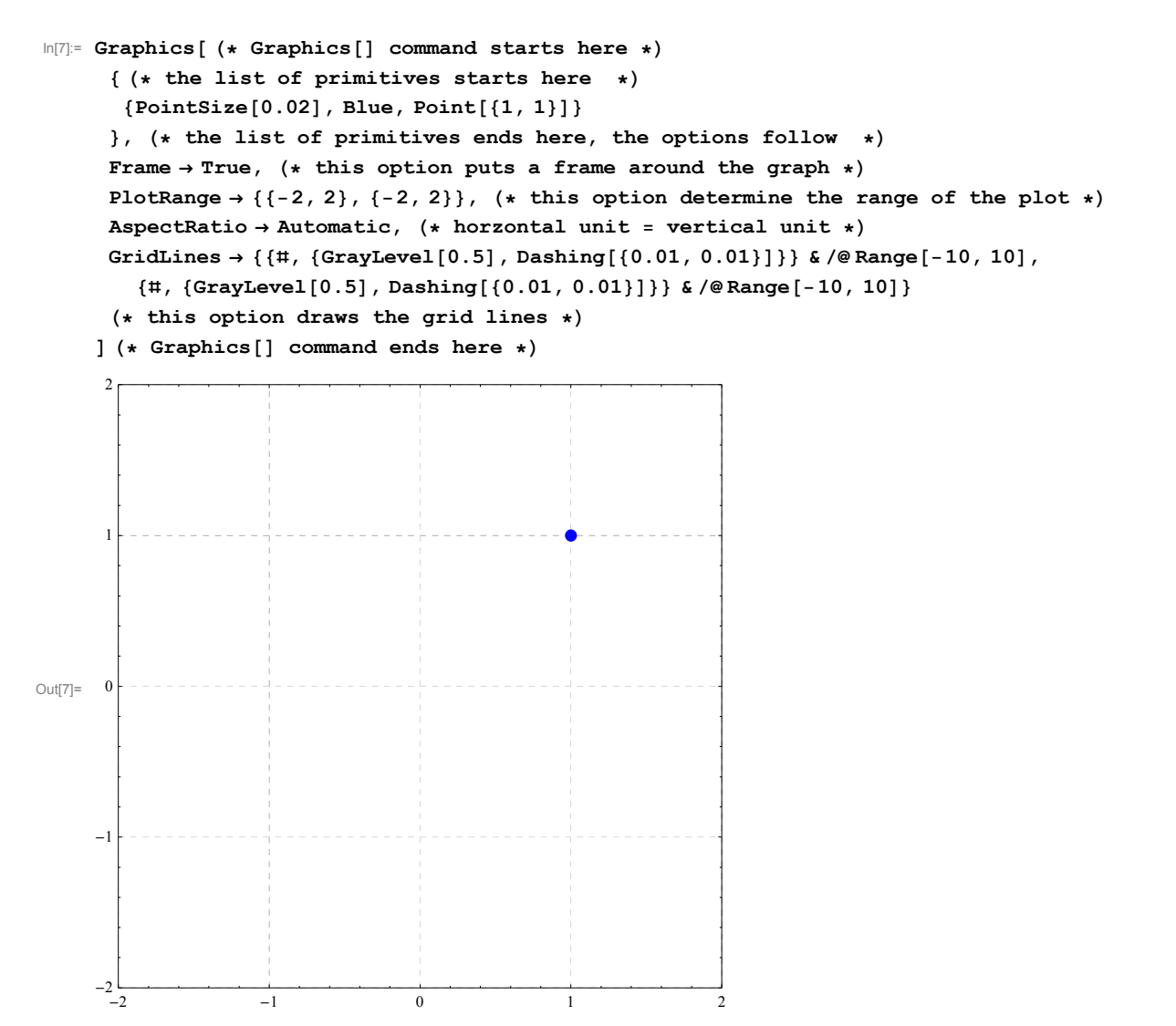

Next I want to show a family of points. I do it in several steps. First I introduce a variable, t and I give this variable t a specific value 0.5. Then I plot one point with coordinates {Cos[t],Sin[t]}.

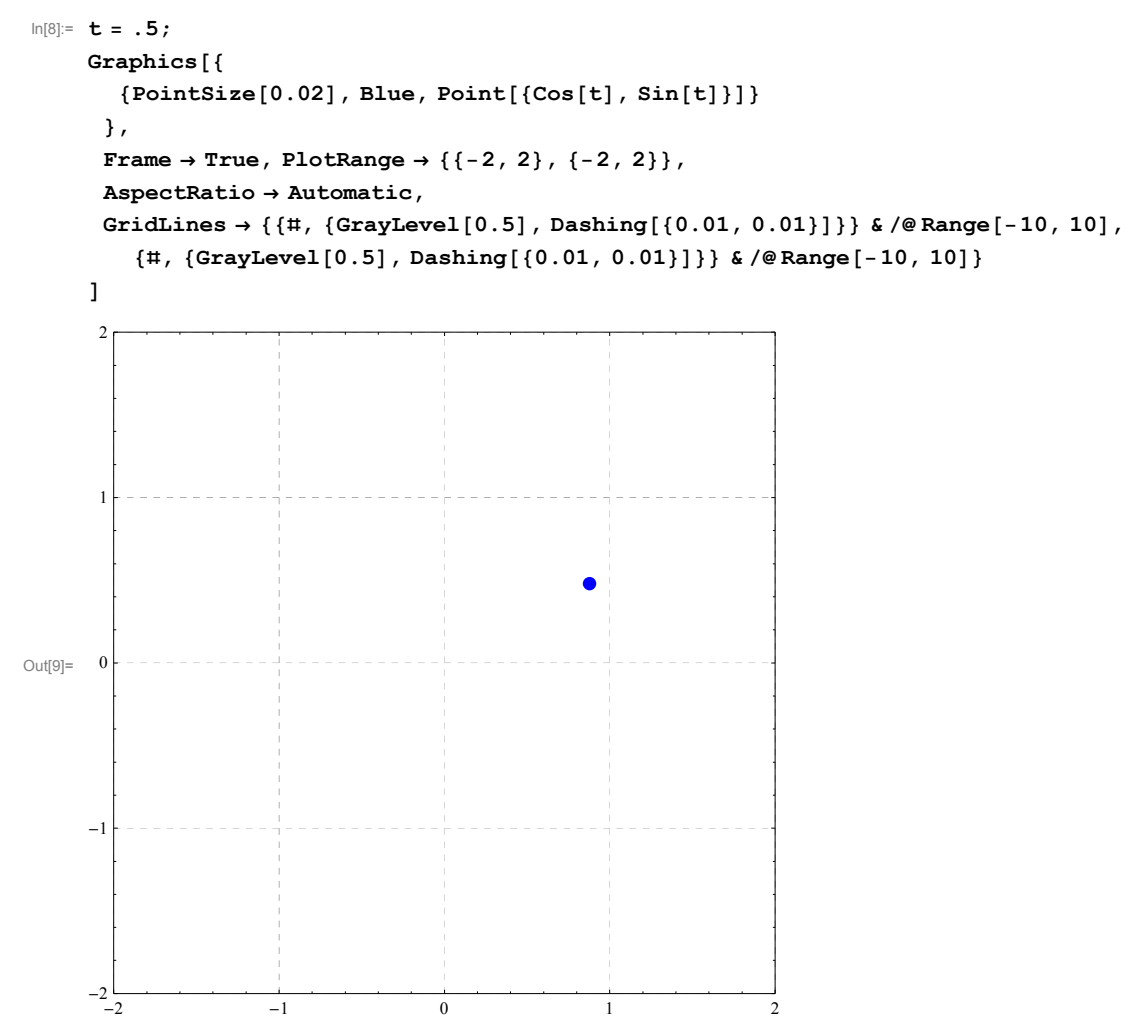

Next I use command Manipulate[] to show many points with coordinates {Cos[t],Sin[t]}, as ta varies. Notice that the Graphics[] command from the previous cell is "wrapped" into Manipulate and the variable t is given range from 0 to  $2\pi$ . To emphasize the change in t I show the value of t as PlotLabel.

```
In[10]= Clear[t];
Manipulate[ (* Manipulate[] starts here *)
Graphics[{
        {PointSize[0.02], Blue, Point[{Cos[t], Sin[t]}]}
     }, PlotLabel → N[t],
     Frame → True, PlotRange → {{-2, 2}, {-2, 2}},
     AspectRatio → Automatic,
     GridLines → {{#, {GrayLevel[0.5], Dashing[{0.01, 0.01}]}} &/@Range[-10, 10],
        {#, {GrayLevel[0.5], Dashing[{0.01, 0.01}]}} &/@Range[-10, 10],
        {#, {GrayLevel[0.5], Dashing[{0.01, 0.01}]}} &/@Range[-10, 10]}
    ], (* Graphics[] ends here *)
    {t, 0., 2Pi} (* this tells Manipulate to use t in this range *)
```

```
] (* Manipulate[] ends here *)
```

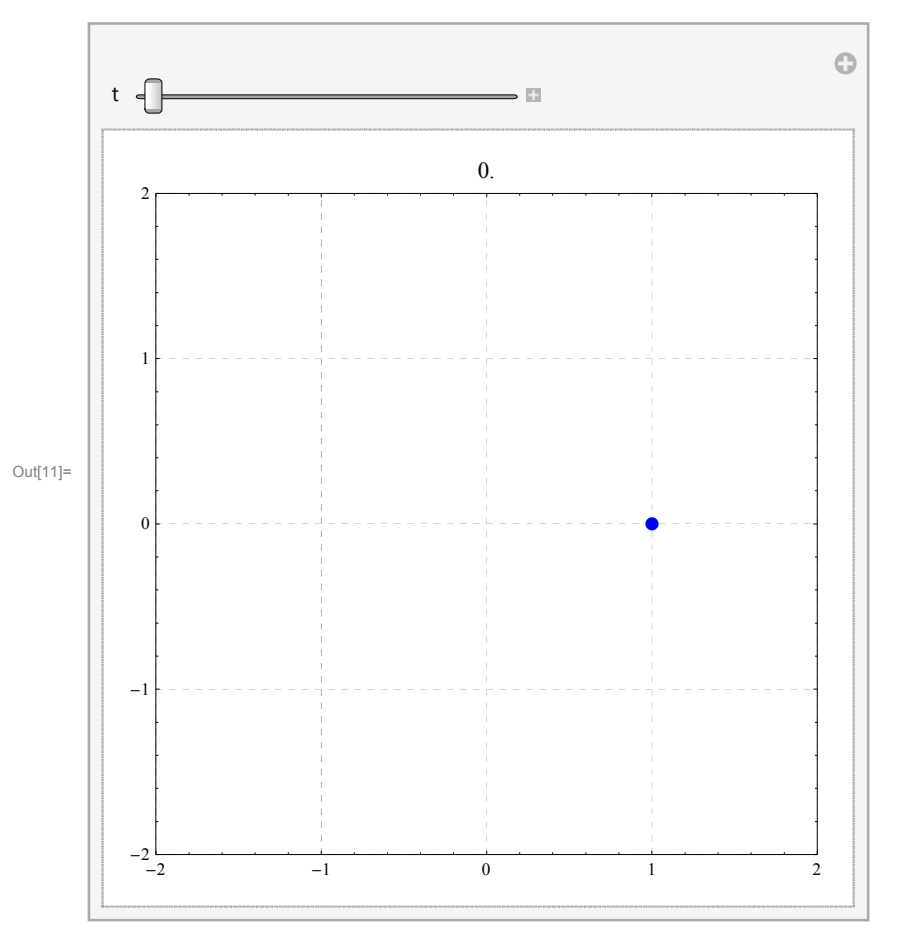

In the next command I tell *Mathematica* to remember the points that have been plotted previously, so that we can see which curve is being plotted.

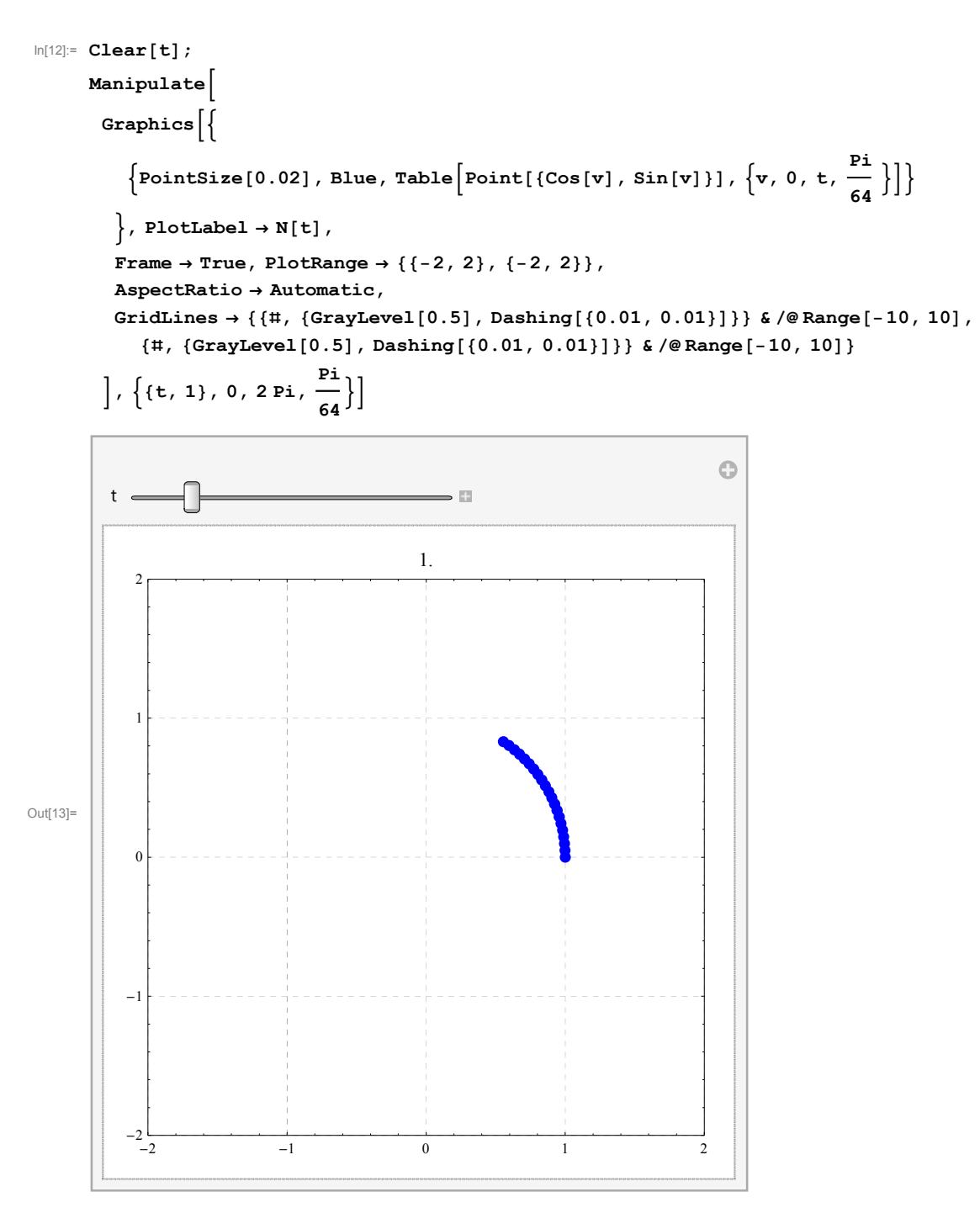

In the next several plots I show variations on a unit circle. The only thing that I change is that I make the radius to be a function of t. I call that function fr[t]

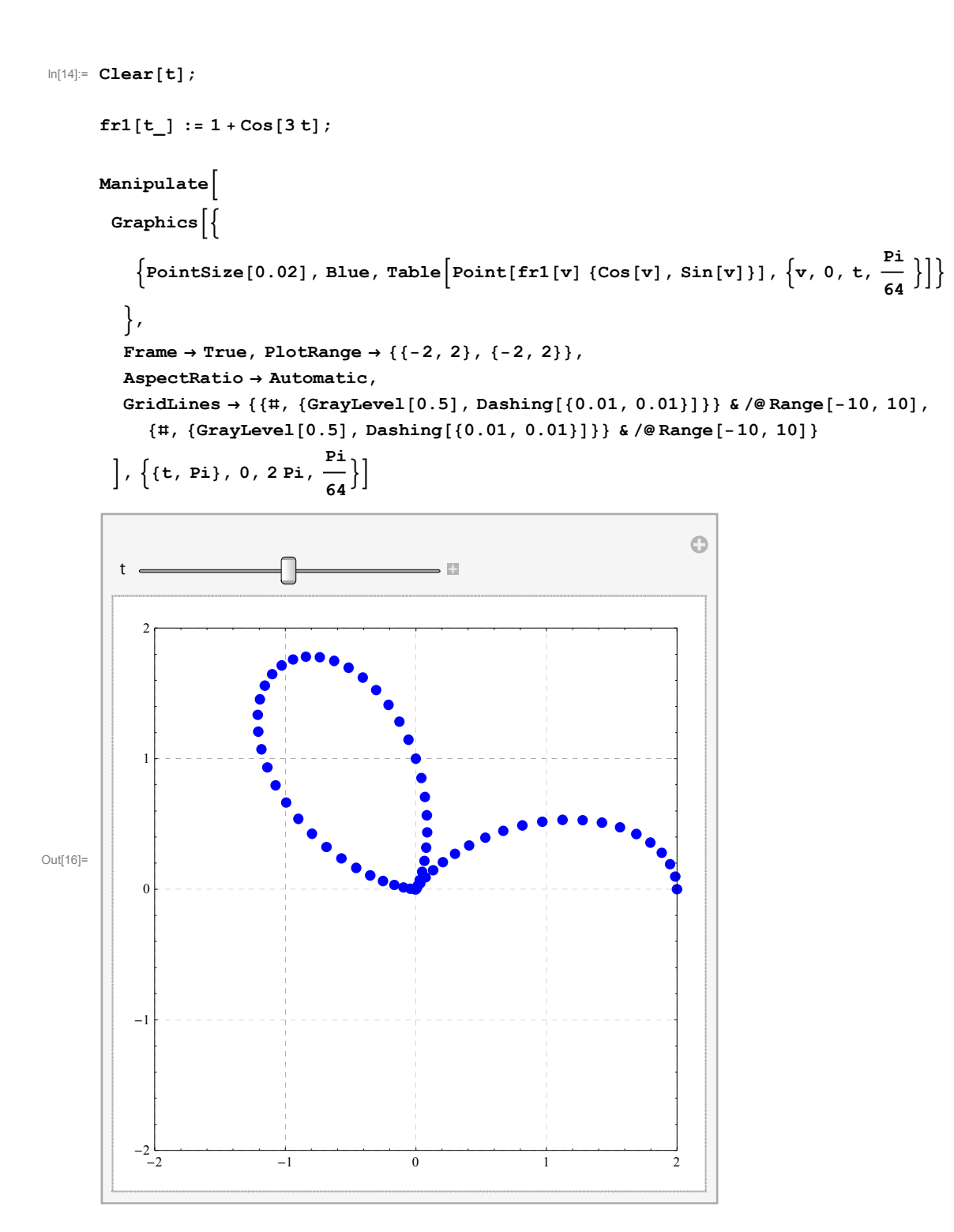

```
In[17]:= Clear[t];
         fr2[t_] := 1 + Cos[t];
         Manipulate
           Graphics
                \left\{ \texttt{PointSize[0.02], Blue, Table} \left[ \texttt{Point[fr2[v] } \{\texttt{Cos[v], Sin[v]}\} \right], \left\{ \texttt{v, 0, t, \frac{Pi}{64}} \right\} \right] \right\}
             },
             \texttt{Frame} \rightarrow \texttt{True}, \ \texttt{PlotRange} \rightarrow \{\{\texttt{-2}, \texttt{2}\}, \ \{\texttt{-2}, \texttt{2}\}\},\
             AspectRatio \rightarrow Automatic,
             \texttt{GridLines} \rightarrow \{ \{ \texttt{\#, \{GrayLevel[0.5], Dashing[\{0.01, 0.01\}]\}} \& / @ \texttt{Range[-10, 10]}, \} \} 
                  \{\#, \{GrayLevel[0.5], Dashing[\{0.01, 0.01\}]\}\} \& /@Range[-10, 10]\}
            \left], \left\{ \{t, Pi/2\}, 0, 2Pi, \frac{Pi}{64} \right\} \right]
                                                                                                                0
                                                                      ÷
             t
                                                                                          ••••
Out[19]=
                 0
                -1
               -2└─
-2
                                        ^{-1}
                                                                0
                                                                                      1
                                                                                                             2
```

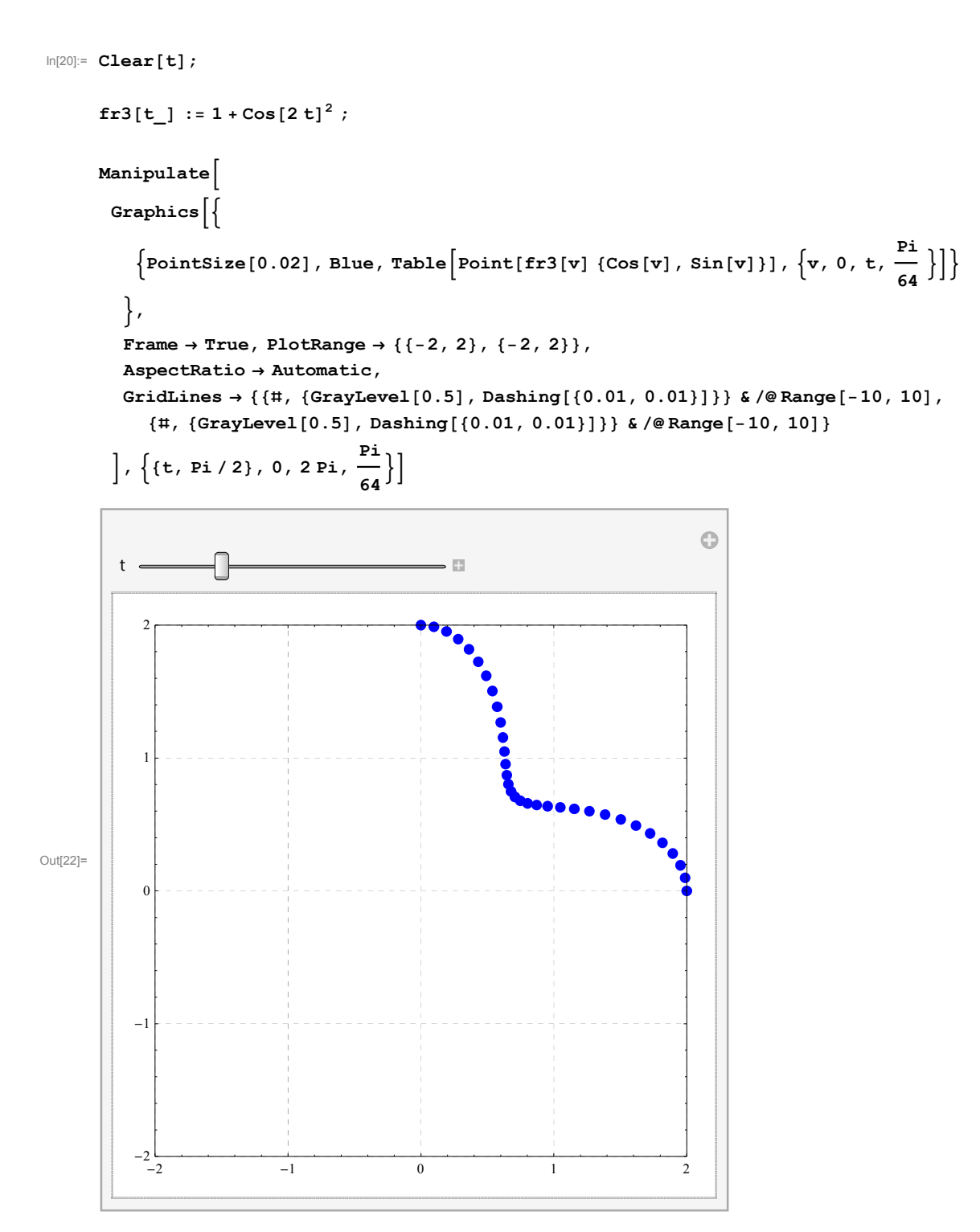

The last "radius" function is more complicated. As a reward, the resulting graph is any regular n-gon. Just change 4 to any of 3,4,5,6,7, ... in fr4[v,4] in the Graphics[] command below.

In[23]:= Clear[t];

Out[25]=

-2 L -2

-1

0

```
fr4[t_n] := \frac{Cos\left[\frac{Pi}{n}\right]}{Cos[Mod[t, \frac{2\pi}{n}] - \frac{Pi}{n}]};
Manipulate
  Graphics
      \left\{ \text{PointSize}[0.02], \text{Blue, Table} \left[ \text{Point}[\text{fr4}[v, 4] \{ \text{Cos}[v], \text{Sin}[v] \} \right], \left\{ v, 0, t, \frac{\text{Pi}}{64} \right\} \right] \right\}
    },
    Frame \rightarrow True, PlotRange \rightarrow {{-2, 2}, {-2, 2}},
    AspectRatio \rightarrow Automatic,
    \texttt{GridLines} \rightarrow \{ \{ \texttt{\#, \{GrayLevel[0.5], Dashing[\{0.01, 0.01\}]\}} \& / @ \texttt{Range[-10, 10]}, \} \} 
        {#, {GrayLevel[0.5], Dashing[{0.01, 0.01}]}} & /@Range[-10, 10]}
  ], \{\{t, Pi\}, 0, 2Pi, \frac{Pi}{64}\}]
                                                                                                 0
   t
                                                       -
       0
```

In the next few examples we demonstrate curves in three-space. We start with a helix above the unit circle and which climes one unit for each complete unit circle.

2

1

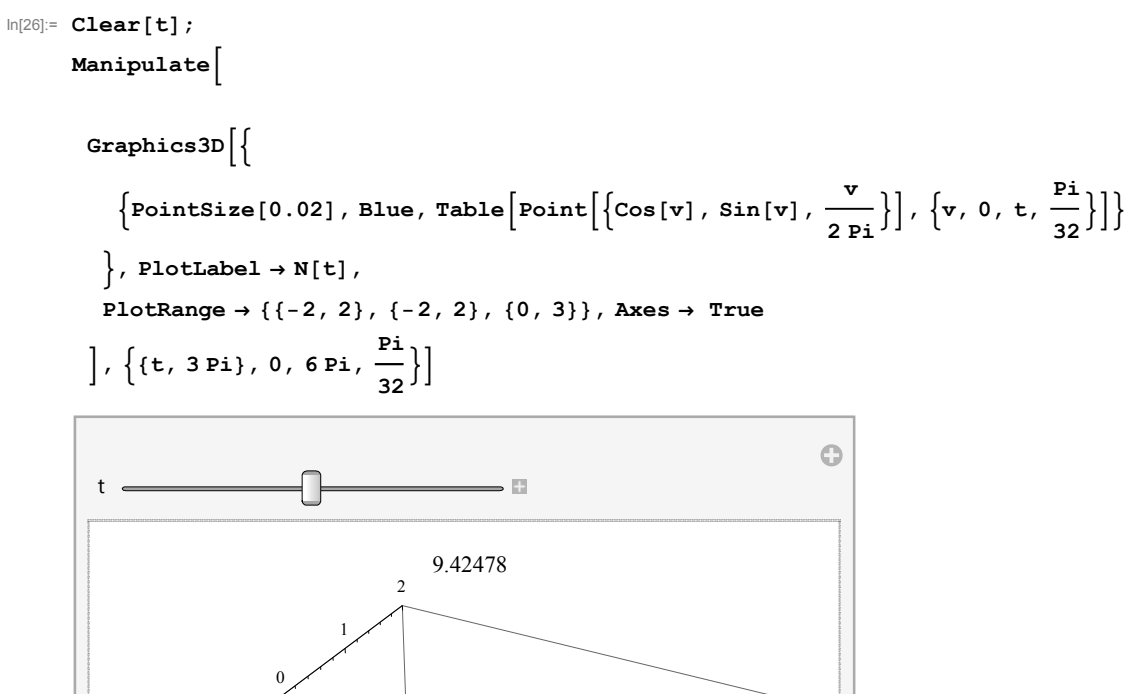

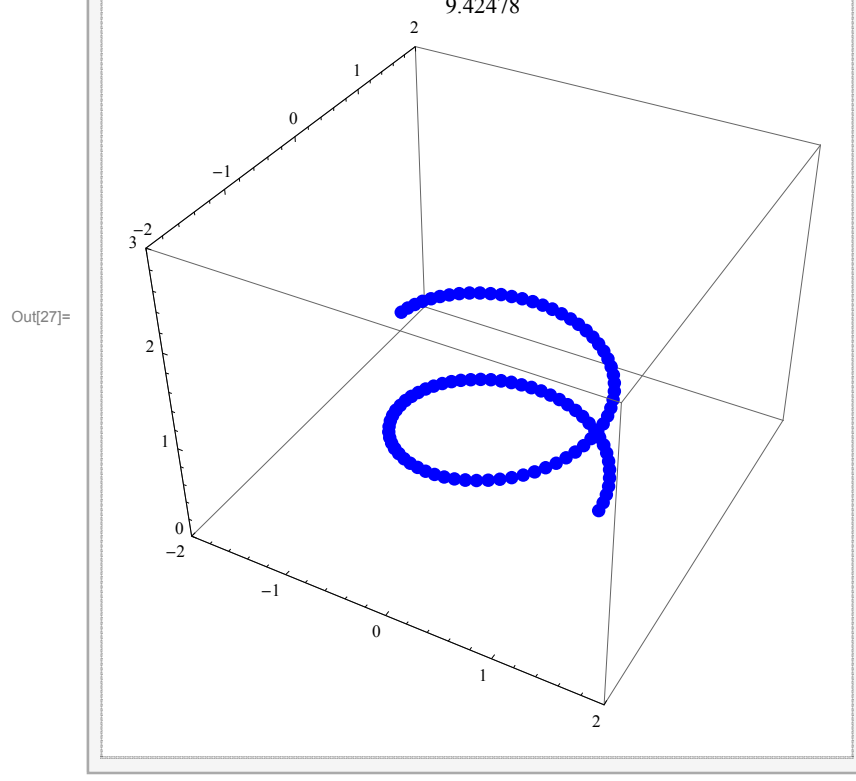

The next example shows a helix like curve that climes on a cone

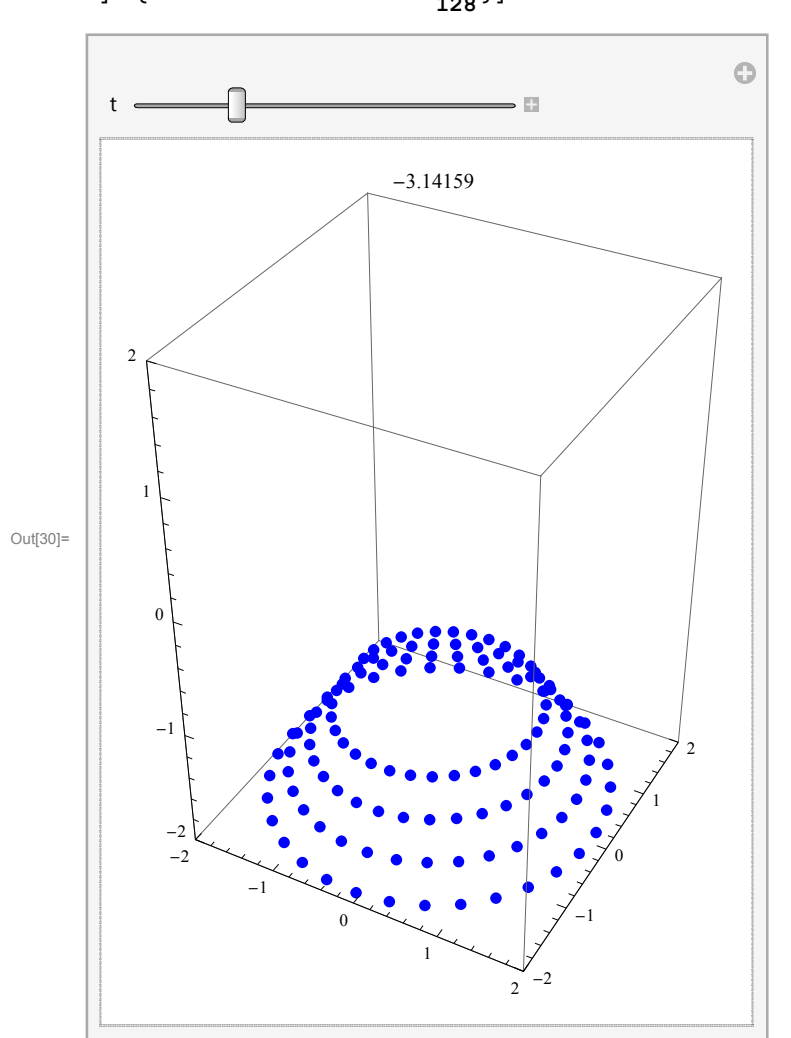

The next plot is the same helix shown as line, not just a collection of points.

```
ln[31]:= Clear[t, fx, fy, fz];
```

$$fx[t_] := \frac{t}{Pi} \cos[4t]; fy[t_] := \frac{t}{Pi} \sin[4t]; fz[t_] := \frac{t}{Pi};$$

Manipulate

```
Graphics3D[{
```

```
\left\{ \text{Thickness}[0.015], \text{Blue}, \text{Line} \left[ \text{Table} \left[ \{ fx[v], fy[v], fz[v] \}, \left\{ v, -2 \text{ Pi}, t, \frac{\text{Pi}}{128} \right\} \right] \right] \right\}
```

```
, PlotLabel \rightarrow N[t],
```

```
PlotRange \rightarrow {{-2, 2}, {-2, 2}, {-2, 2}, Axes \rightarrow True,
AxesEdge \rightarrow {{-1, -1}, {1, -1}, {-1, -1}}, BoxRatios \rightarrow {1, 1, 1.5}
```

```
\left], \left\{ \{t, -Pi\}, -2 \text{ Pi}, 2 \text{ Pi}, \frac{Pi}{128} \right\} \right]
```

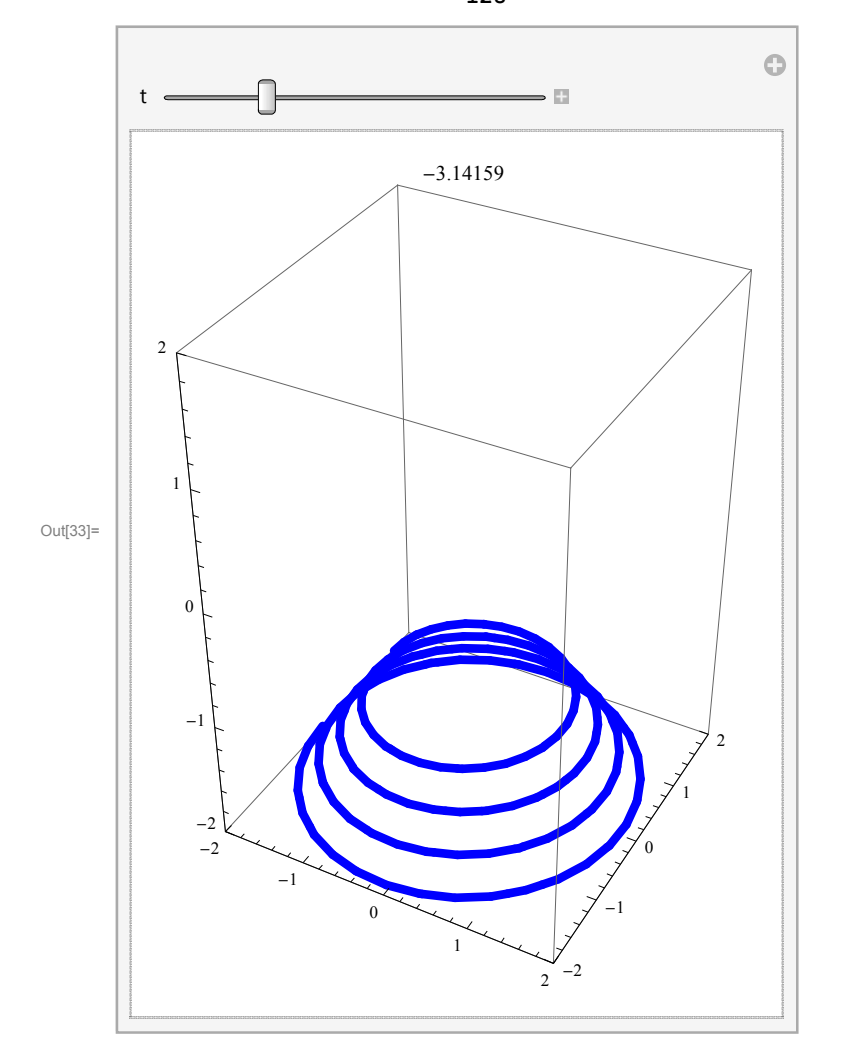

The next helix is on the same cone, but winds more often then the previous one.

```
In[34]:= Clear[t, fx, fy, fz];
         fx[t_] := \frac{t}{Pi} \cos[8t]; fy[t_] := \frac{t}{Pi} \sin[8t]; fz[t_] := \frac{t}{Pi};
         Manipulate
           Graphics3D[{
                \left\{ \text{Thickness[0.015], Blue, Line} \left[ \text{Table} \left[ \{ fx[v], fy[v], fz[v] \}, \left\{ v, -2 \text{ Pi}, t, \frac{\text{Pi}}{2 \times 128} \right\} \right] \right] \right\}
             , PlotLabel \rightarrow N[t],
             \texttt{PlotRange} \rightarrow \{\{-2, 2\}, \{-2, 2\}, \{-2, 2\}\}, \texttt{Axes} \rightarrow \texttt{True},
             AxesEdge \rightarrow {{-1, -1}, {1, -1}, {-1, -1}}, BoxRatios \rightarrow {1, 1, 1.5}
           \Big], \, \Big\{ \{t, \, -Pi\}, \, -2 \, Pi, \, 2 \, Pi, \, \frac{Pi}{2 \times 128} \Big\} \Big]
                                                                                                  0
                                                                     123
                                                   -3.14159
               2
Out[36]=
                   (
                   -1
                     -2
                                                                   2
```

# Lines

### Point and a vector

Given a point say *P* and a direction given by a vector, say  $\vec{v}$ , how do does a point walk starting from *P* in the direction specified by the vector  $\vec{v}$ ?

```
\ln[37]:= pP = \{1, 1\}; vv = \{-1, -1/2\};
       Graphics[{
          {PointSize[0.02], Blue, Point[pP]},
          \{Green, Arrow[\{\{0, 0\}, vv\}]\}
         },
        Frame \rightarrow True, PlotRange \rightarrow {{-2, 2}, {-2, 2}},
        AspectRatio → Automatic,
        \texttt{GridLines} \rightarrow \{ \{ \texttt{\#}, \{ \texttt{GrayLevel}[0.5], \texttt{Dashing}[\{0.01, 0.01\}] \} \} \& / @ \texttt{Range}[-10, 10], \} 
            {#, {GrayLevel[0.5], Dashing[{0.01, 0.01}]}} & /@Range[-10, 10]}
       ]
        2
Out[38]=
        0
        _2 ∟
_2
                          -1
                                            0
                                                             1
                                                                              2
```

After one second, the point will be at the green point whose position vector is  $\overrightarrow{OP} + \vec{v}$ 

```
\ln[39]:= pP = \{1, 1\}; vv = \{-1, -1/2\};
       t = 1;
       Graphics[{
          {PointSize[0.02], Green, Point[pP+tvv]},
          {PointSize[0.02], Blue, Point[pP]},
         {Green, Arrow[{\{0, 0\}, vv\}]}
        },
        Frame \rightarrow True, PlotRange \rightarrow {{-2, 2}, {-2, 2}},
        AspectRatio \rightarrow Automatic,
        \texttt{GridLines} \rightarrow \{ \{ \texttt{\#, \{GrayLevel[0.5], Dashing[\{0.01, 0.01\}]\}} \& / @ \texttt{Range[-10, 10]}, \} \} 
           {#, {GrayLevel[0.5], Dashing[{0.01, 0.01}]}} & /@Range[-10, 10]}
       ]
        2
        1
Out[41]=
        0
       -2 L
-2
                         -1
                                         0
                                                         1
                                                                         2
```

After 1/2 second, the point will be at the green point whose position vector is  $\overrightarrow{OP} + \frac{1}{2} \overrightarrow{v}$ 

```
\ln[42]:= pP = \{1, 1\}; vv = \{-1, -1/2\};
       t = 1 / 2;
      Graphics[{
          {PointSize[0.02], Green, Point[pP+tvv]},
          {PointSize[0.02], Blue, Point[pP]},
         {Green, Arrow[{\{0, 0\}, vv\}}]
        },
        Frame \rightarrow True, PlotRange \rightarrow {{-2, 2}, {-2, 2}},
        AspectRatio \rightarrow Automatic,
        \texttt{GridLines} \rightarrow \{ \{ \texttt{\#, \{GrayLevel[0.5], Dashing[\{0.01, 0.01\}]\}} \& / @ \texttt{Range[-10, 10]}, \} \} 
           {#, {GrayLevel[0.5], Dashing[{0.01, 0.01}]}} & /@Range[-10, 10]}
       ]
        2
        1
Out[44]=
        0
       -2 └─
-2
                                         0
                         -1
                                                         1
                                                                          2
```

Now we are ready to illustrate the motion of the point with the Manipulation[] command

```
ln[45]:= pP = \{1, 1\}; vv = \{-1, -1/2\};
      Clear[t];
      Manipulate[
        Graphics[{
           {PointSize[0.02], Green, Point[pP+tvv]},
           {PointSize[0.02], Blue, Point[pP]},
           \{Green, Arrow[\{\{0, 0\}, vv\}]\}
         },
         \texttt{Frame} \rightarrow \texttt{True}, \ \texttt{PlotRange} \rightarrow \{\{-2, 2\}, \{-2, 2\}\},\
         AspectRatio \rightarrow Automatic,
         \texttt{GridLines} \rightarrow \{ \{ \#, \{\texttt{GrayLevel}[0.5], \texttt{Dashing}[\{0.01, 0.01\}] \} \} \& /@ \texttt{Range}[-10, 10], \} 
             {#, {GrayLevel[0.5], Dashing[{0.01, 0.01}]}} & /@Range[-10, 10]}
        ],
        {{t,
           1},
         Ο,
```

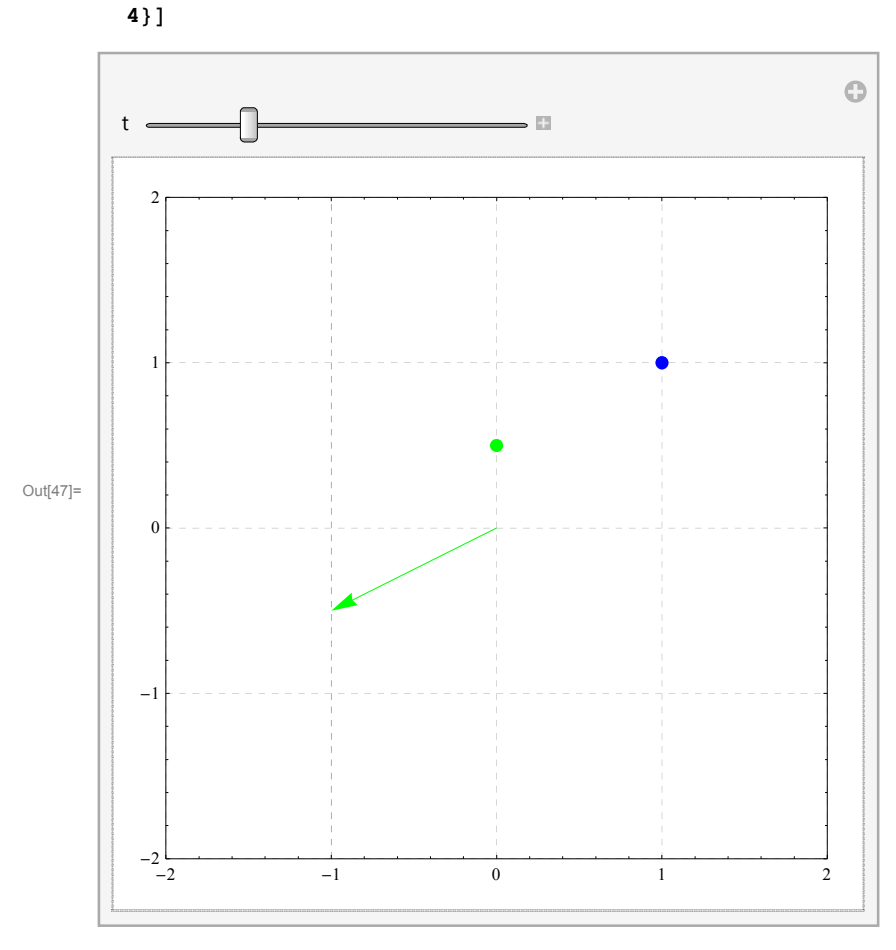

The same illustration with point's positions remembered.

```
\ln[48]:= pP = \{1, 1\}; vv = \{-1, -1/2\};
     Clear[t];
     Manipulate[
      Graphics[{
         {PointSize[0.02], Green, Table[Point[pP+svv], {s, 0, t, .01}]},
         {PointSize[0.02], Blue, Point[pP]},
         \{Green, Arrow[\{\{0, 0\}, vv\}]\}
        },
        Frame \rightarrow True, PlotRange \rightarrow {{-2, 2}, {-2, 2}},
        AspectRatio \rightarrow Automatic,
        GridLines \rightarrow {{#, {GrayLevel[0.5], Dashing[{0.01, 0.01}]}} & /@ Range[-10, 10],
           {#, {GrayLevel[0.5], Dashing[{0.01, 0.01}]}} & /@Range[-10, 10]}
       ],
       {{t,
         1},
        Ο,
```

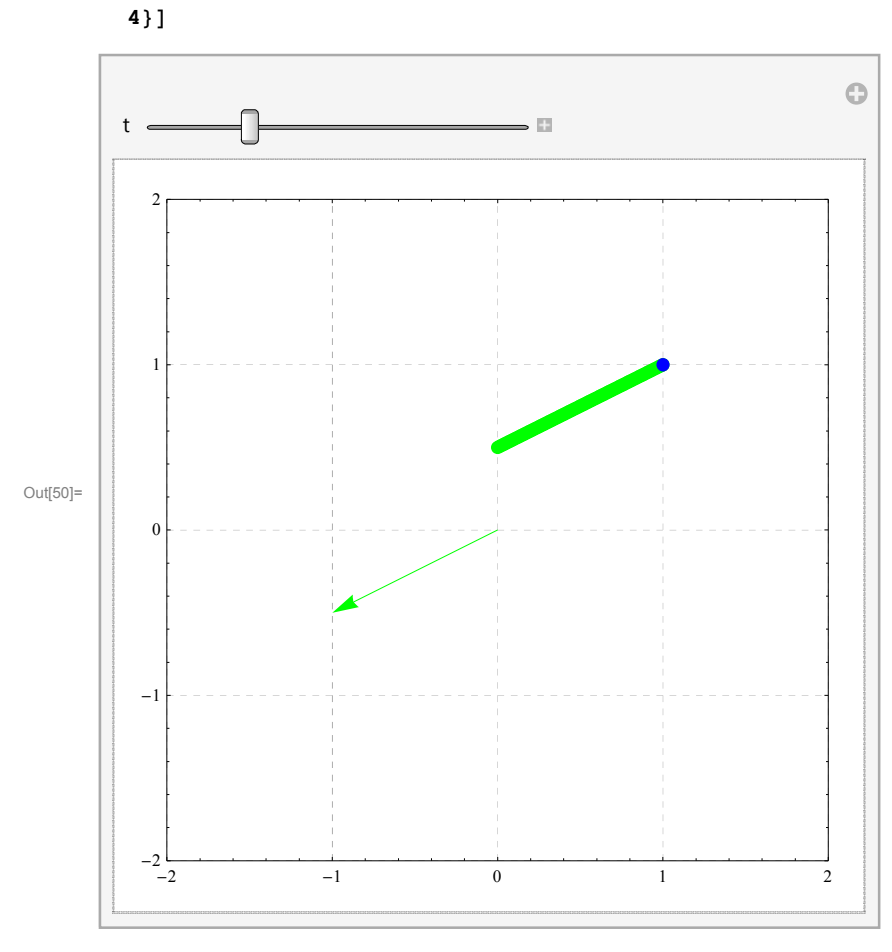

### Two points

In this subsection I illustrate how to find the line determined by two points.

```
ln[51]:= pP = \{1, 1\}; pQ = \{1/2, -1/2\};
       Graphics[{
          {PointSize[0.02], Blue, Point[pP]},
          {PointSize[0.02], Cyan, Point[pQ]},
          {Text[P, pP, {-1, -1}], Text[Q, pQ, {-1, 1}]}
         },
         Frame \rightarrow True, PlotRange \rightarrow {{-2, 2}, {-2, 2}},
         \texttt{AspectRatio} \rightarrow \texttt{Automatic},
         \texttt{GridLines} \rightarrow \{ \{ \texttt{\#}, \{ \texttt{GrayLevel}[0.5], \texttt{Dashing}[\{0.01, 0.01\}] \} \} \& / @ \texttt{Range}[-10, 10], \} 
            {#, {GrayLevel[0.5], Dashing[{0.01, 0.01}]}} & /@Range[-10, 10]}
       ]
        2
         1
Out[52]=
        0
                                                    Q
        -1
       -2 ∟
-2
                                           0
                          -1
                                                            1
                                                                             2
```

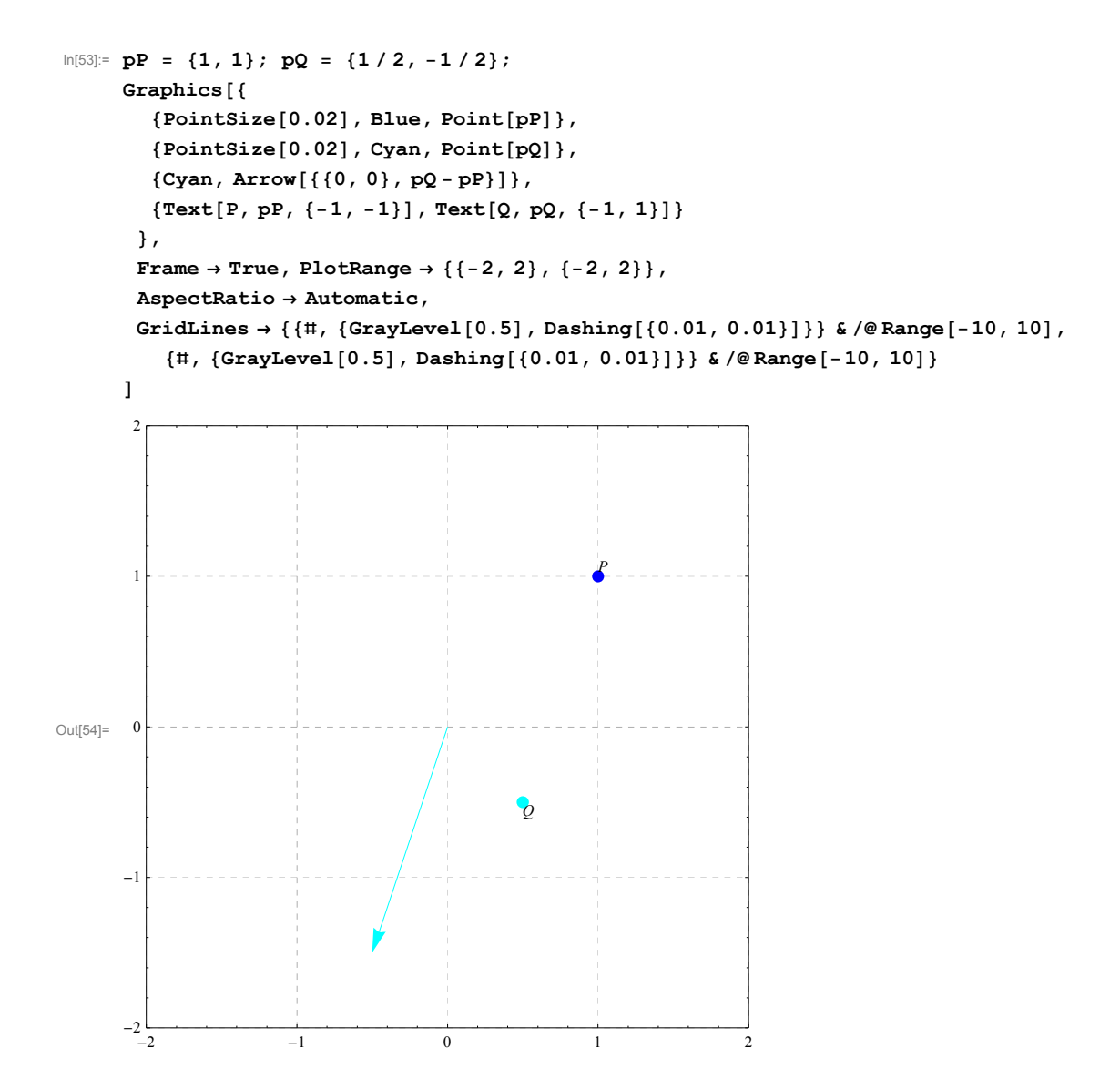

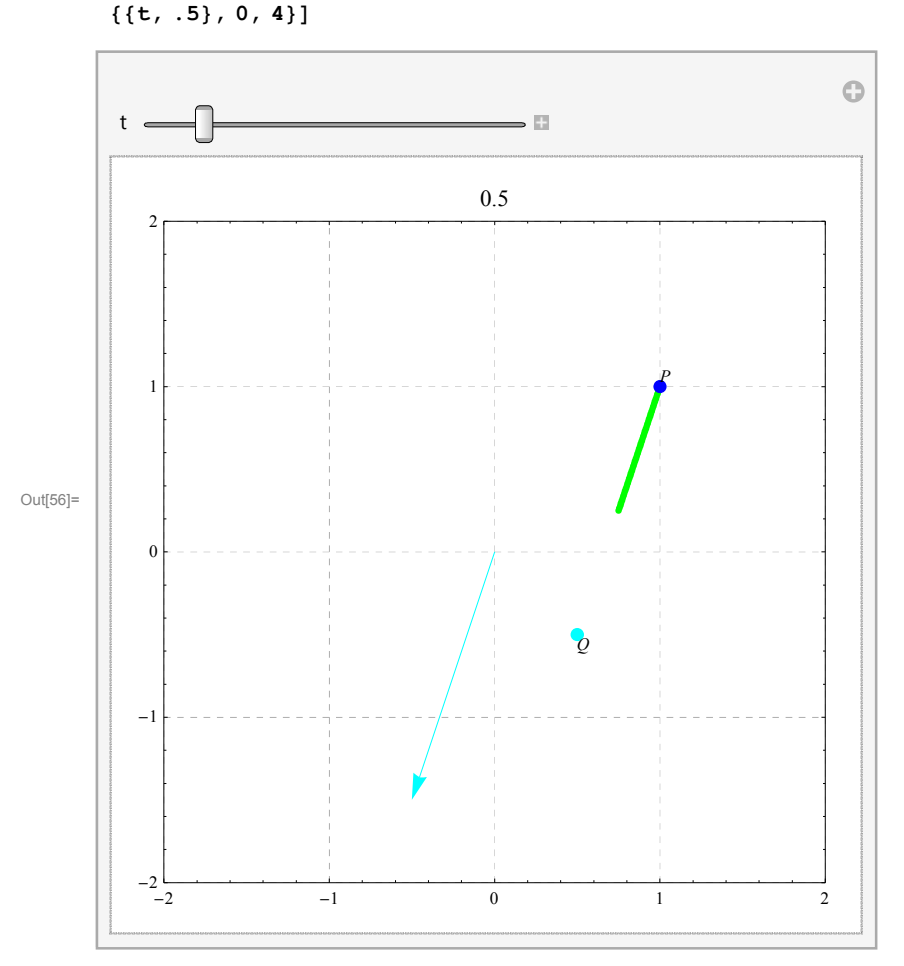

The same logic applies in three dimensions:

```
\ln[57]:= pP1 = \{3/2, 1, 3/2\}; pQ1 = \{1/2, -3/2, -1/2\};
```

```
Manipulate[
Graphics3D[{
    {PointSize[0.01], Green, Table[Point[pP1 + s (pQ1 - pP1)], {s, 0, t, .01}]},
    {PointSize[0.02], Blue, Point[pP1]},
    {PointSize[0.02], Cyan, Point[pQ1]},
    {Cyan, Arrow[{0, 0, 0}, pQ1 - pP1}]},
    {Text[P, pP1, {-1, -1}], Text[Q, pQ1, {-1, 1}]}
    },
    PlotLabel → N[t],
    Boxed → True, Axes → True, PlotRange → {{-2, 2}, {-2, 2}, {-2, 2}},
    AxesLabel → {x, y, z}
],
    {{t, 3/4}, 0, 4}]
```

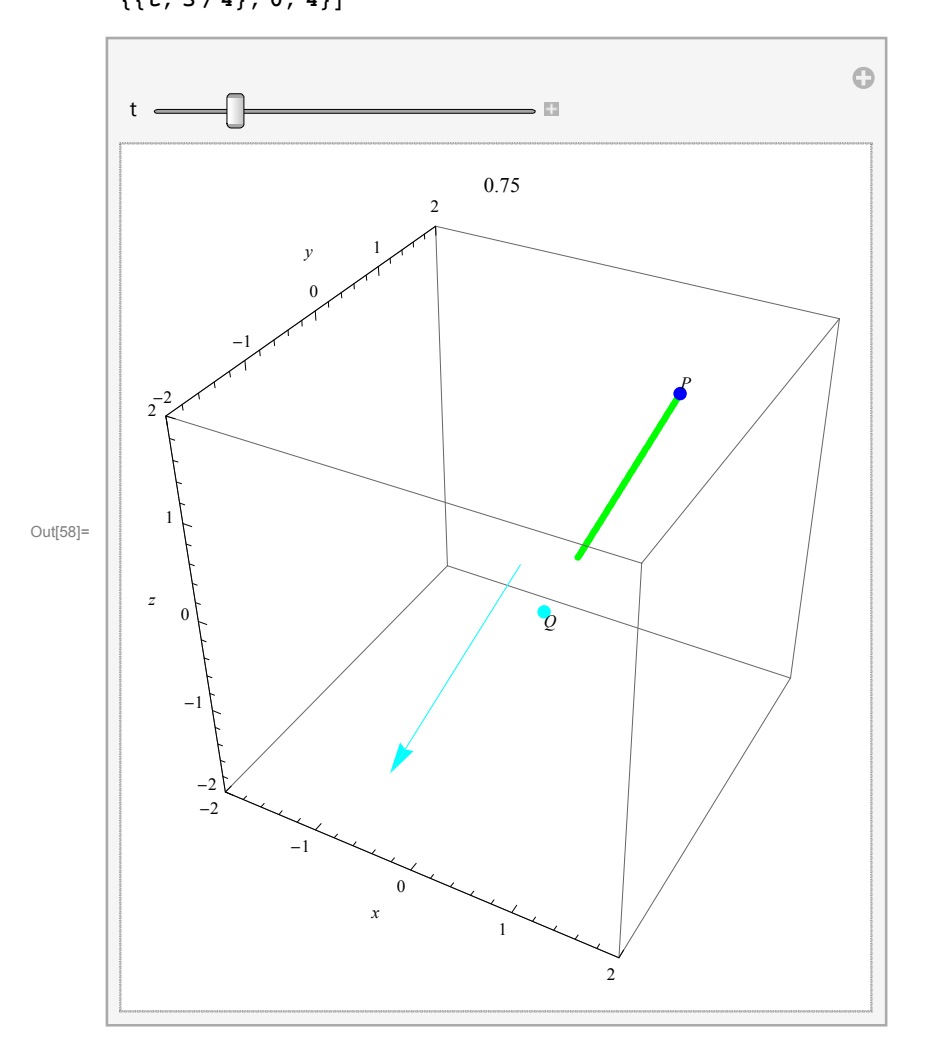

### Two points and the unit sphere

```
\ln[59]:= pP1 = \{3/2, 1, 3/2\}; pQ1 = \{1/4, -3/2, -3/2\};
```

```
Manipulate[
Graphics3D[{
    {PointSize[0.01], Green, Table[Point[pP1+s (pQ1-pP1)], {s, 0, t, .01}]},
    {PointSize[0.02], Blue, Point[pP1]},
    {PointSize[0.02], Cyan, Point[pQ1]},
    {Opacity[0.75], Sphere[{0, 0, 0}, 1]},
    {Text[P, pP1, {-1, -1}], Text[Q, pQ1, {-1, 1}]}
    },
    PlotLabel → N[t],
    Boxed → True, Axes → True, PlotRange → {{-2, 2}, {-2, 2}, {-2, 2}},
    AxesLabel → {x, y, z}
],
```

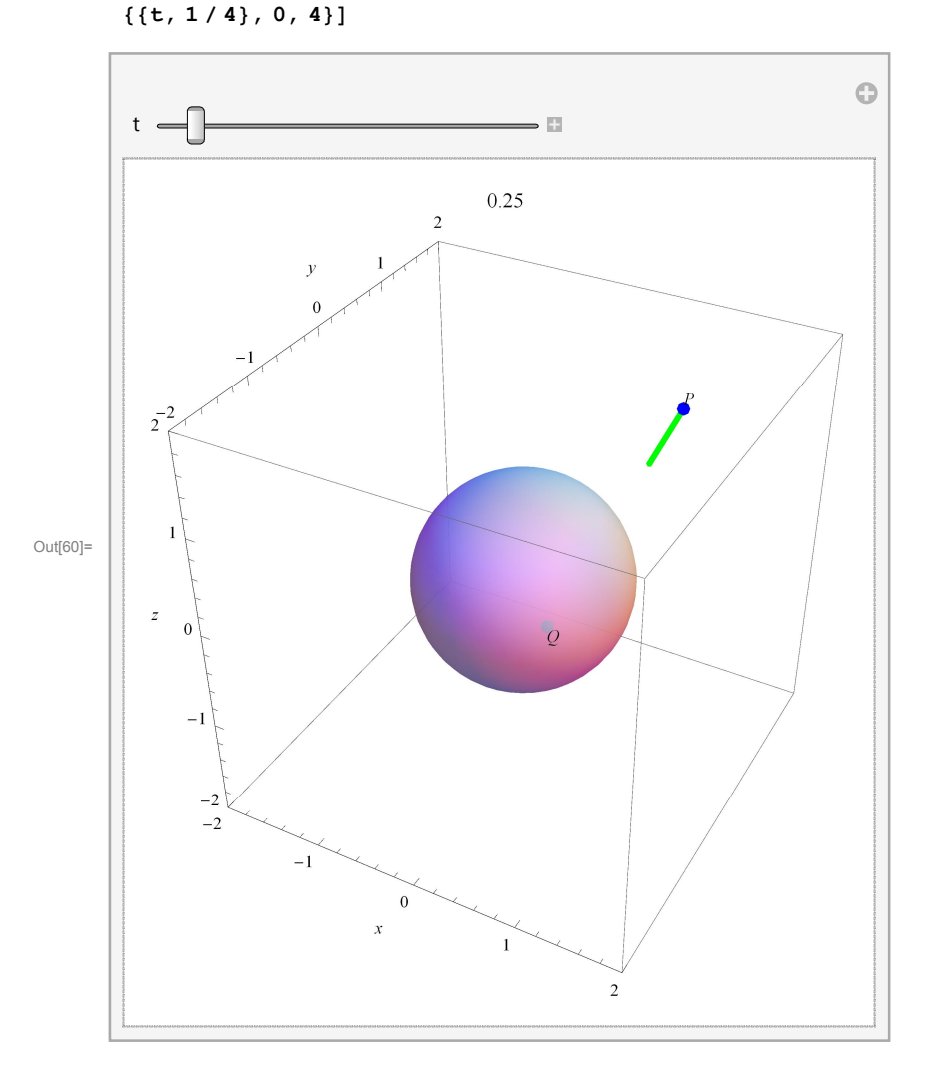

An relevant question for the above graph would be: Does a person located at the point P sees a person located at the point Q? To answer this question we need to calculate whether the line joining P and Q intersects the unit sphere. I will do this in *Mathematica*.

 $\ln[61]:= pP1 = \{3/2, 1, 3/2\}; pQ1 = \{1/4, -3/2, -3/2\};$ 

The equation of the line joining these two points is

Out[62]= 
$$\left\{\frac{3}{2} - \frac{5t}{4}, 1 - \frac{5t}{2}, \frac{3}{2} - 3t\right\}$$

Now we calculate if there are points on this line which are at the distance 1 from the origin

In[63]:= Solve 
$$\left[ \left( \frac{3}{2} - \frac{5 t}{4} \right)^2 + \left( 1 - \frac{5 t}{2} \right)^2 + \left( \frac{3}{2} - 3 t \right)^2 = 1, t \right]$$
  
Out[63]=  $\left\{ \left\{ t \rightarrow \frac{2}{269} \left( 71 - \sqrt{199} \right) \right\}, \left\{ t \rightarrow \frac{2}{269} \left( 71 + \sqrt{199} \right) \right\} \right\}$ 

Or, look for a numerical solution

$$\ln[64] = \text{NSolve} \left[ \left( \frac{3}{2} - \frac{5 t}{4} \right)^2 + \left( 1 - \frac{5 t}{2} \right)^2 + \left( \frac{3}{2} - 3 t \right)^2 = 1, t \right]$$
  
Out[64]= { { t > 0.422998 }, { t > 0.632764 }

Yes, there are two points on the line joining P and Q which are on the unit sphere. Therefore a person located at the point P cannot see the person located at the point Q. This changes if we change the position of Q

 $ln[65]:= pP1 = \{3/2, 1, 3/2\}; pQ2 = \{1/2, -3/2, -3/2\};$ 

The equation of the line joining these two points is

$$ln[66]:= pP1 + t (pQ2 - pP1)$$

Out[66]=  $\left\{\frac{3}{2} - t, 1 - \frac{5t}{2}, \frac{3}{2} - 3t\right\}$ 

Now we calculate if there are points on this line which are at the distance 1 from the origin

In[67]:= Solve 
$$\left[ \left( \frac{3}{2} - t \right)^2 + \left( 1 - \frac{5t}{2} \right)^2 + \left( \frac{3}{2} - 3t \right)^2 = 1, t \right]$$
  
Out[67]=  $\left\{ \left\{ t \rightarrow \frac{1}{65} \left( 34 - i \sqrt{14} \right) \right\}, \left\{ t \rightarrow \frac{1}{65} \left( 34 + i \sqrt{14} \right) \right\} \right\}$ 

There are no real solutions. Therefore there are on points on the line joining P and this new Q which are on the unit sphere. Here we can calculate the closest point on this line to the unit sphere. First plot

$$\ln[71] = \mathbf{pP1} + \frac{\mathbf{34}}{\mathbf{65}} (\mathbf{pQ2} - \mathbf{pP1})$$
$$\operatorname{Out}[71] = \left\{ \frac{127}{130}, -\frac{4}{13}, -\frac{9}{130} \right\}$$

Its distance from the origin is

$$\ln[72] = \sqrt{\left(\left(\frac{127}{130}\right)^2 + \left(-\frac{4}{13}\right)^2 + \left(-\frac{9}{130}\right)^2\right)}$$
$$Out[72] = \sqrt{\frac{137}{130}}$$

approximated by

$$\ln[73] = N \left[ \sqrt{\frac{137}{130}} \right]$$

Out[73]= 1.02657

Thus this point is really close to the unit sphere.

Finally see it in three-space

```
Manipulate[
Graphics3D[{
    {PointSize[0.01], Green, Table[Point[pP1 + s (pQ2 - pP1)], {s, 0, t, .01}]},
    {PointSize[0.02], Blue, Point[pP1]},
    {PointSize[0.02], Cyan, Point[pQ2]},
    {Opacity[0.75], Sphere[{0, 0, 0}, 1]},
    {Text[P, pP1, {-1, -1}], Text[Q, pQ2, {-1, 1}]}
    },
    PlotLabel → N[t],
    Boxed → True, Axes → True, PlotRange → {{-2, 2}, {-2, 2}, {-2, 2}},
    AxesLabel → {x, y, z}
  ],
```

```
\{\{t, 1/4\}, 0, 4\}\}
```

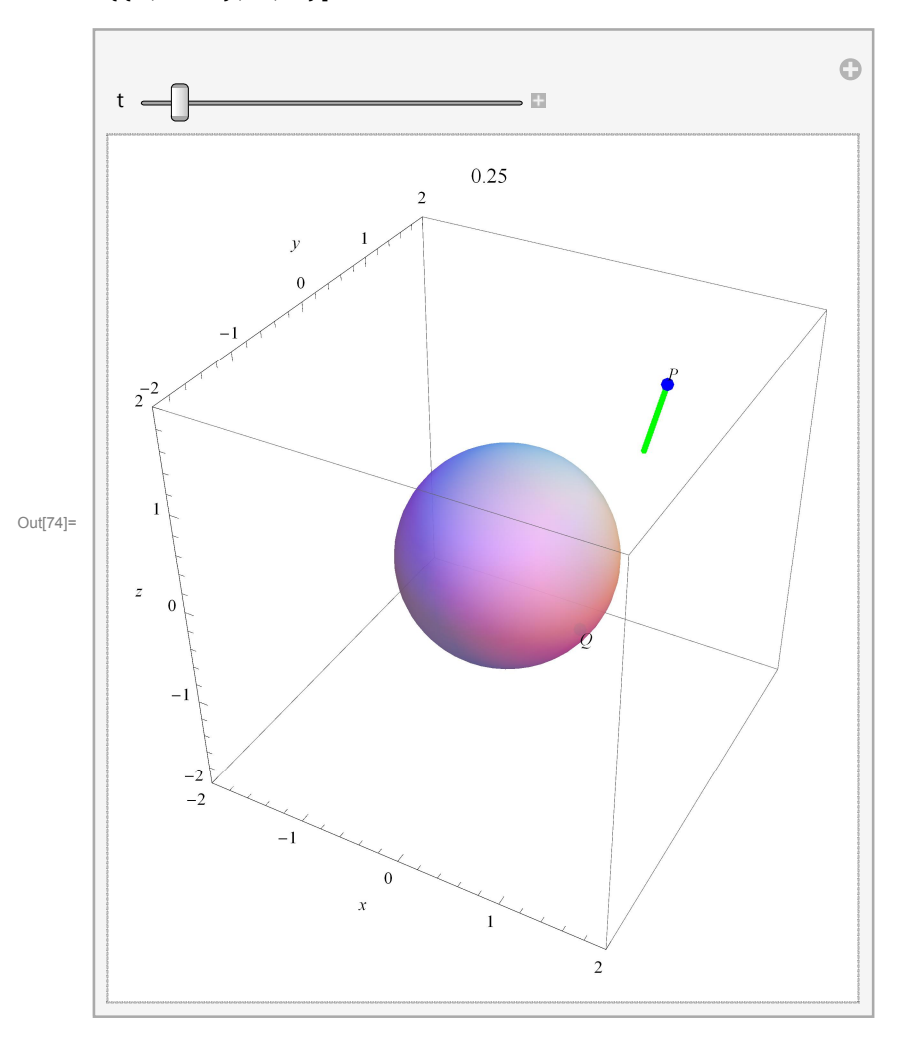

We need a different ViewPoint to see what is happening.

In[75]:= VP = {2.5435418911596623`, -2.052328399828016`, 0.8765516454695087`}
Out[75]= {2.54354, -2.05233, 0.876552}

```
Manipulate[
Graphics3D[{
    {PointSize[0.01], Green, Table[Point[pP1 + s (pQ2 - pP1)], {s, 0, t, .01}]},
    {PointSize[0.02], Blue, Point[pP1]},
    {PointSize[0.02], Cyan, Point[pQ2]},
    {Opacity[0.75], Sphere[{0, 0, 0}, 1]},
    {Text[P, pP1, {-1, -1}], Text[Q, pQ2, {-1, 1}]}
    },
    PlotLabel → N[t],
    Boxed → True, Axes → True, PlotRange → {{-2, 2}, {-2, 2}, {-2, 2}},
    AxesLabel → {x, y, z},
    ViewPoint → VP
  ],
    {{t, 1/4}, 0, 4}]
```

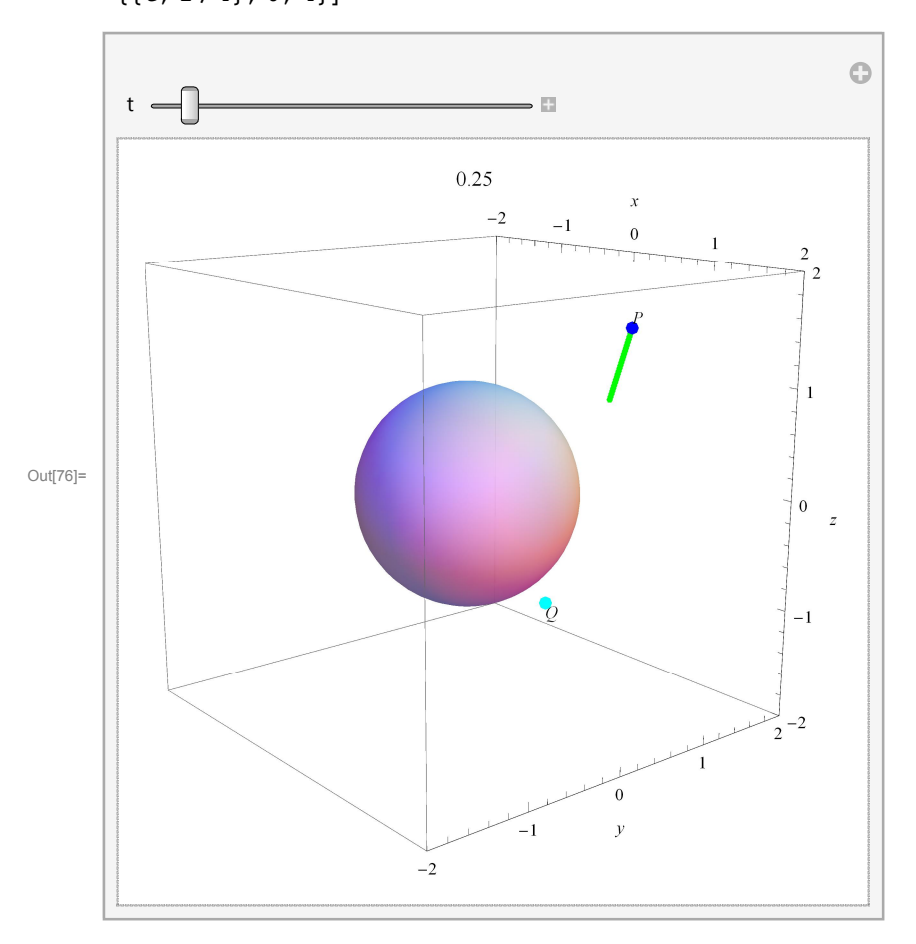

Now it is clear that this line gets very close to the unit sphere, but does not touch it.

### Two lines

Two pairs of points determine two lines.

```
Improve pP1 = {1, 1, 3/2}; pQ1 = {1/2, -1/2, 0};
pP2 = {-3/2, 1/2, 3/2}; pQ2 = {1/2, 1/2, -1};
Manipulate[
Graphics3D[{
    {PointSize[0.01], Green, Table[Point[pP1 + s (pQ1 - pP1)], {s, 0, t, .01}]},
    {PointSize[0.01], Magenta, Table[Point[pP2 + s2 (pQ2 - pP2)], {s2, 0, t2, .01}]},
    {PointSize[0.02], Blue, Point[pP1], , Point[pP2]},
    {PointSize[0.02], Cyan, Point[pQ1], Point[pQ2]},
    {Text[P, pP1, {-1, -1}], Text[Q, pQ1, {-1, 1}]}
    },
    PlotLabel → {N[t], N[t2]},
    Boxed → True, Axes → True, PlotRange → {{-2, 2}, {-2, 2}, {-2, 2}}
    ],
    {{t, .75}, 0, 4}, {{t2, .5}, 0, 4}]
```

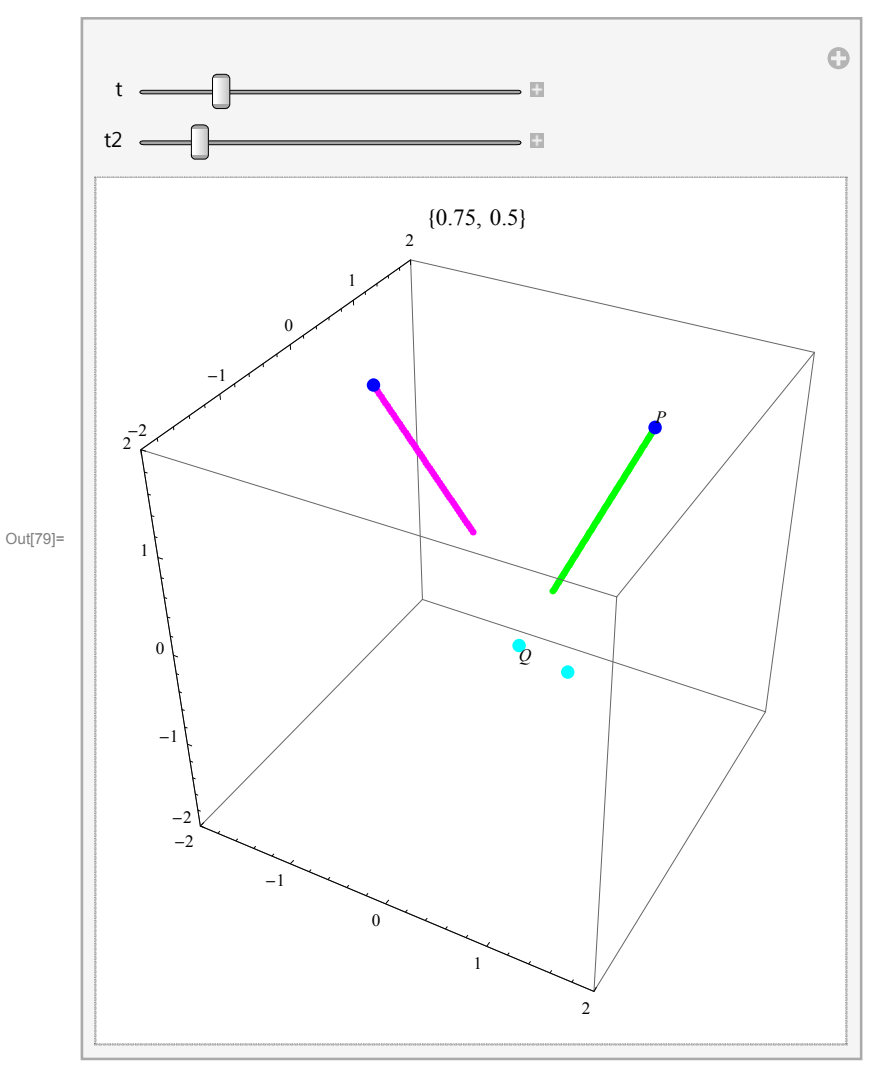

Do these lines intersect? Here is the algebraic answer. The parametric equations of these lines are

```
In[80]:= \mathbf{pP1} + \mathbf{t} (\mathbf{pQ1} - \mathbf{pP1})
Out[80]:= \left\{ 1 - \frac{t}{2}, 1 - \frac{3t}{2}, \frac{3}{2} - \frac{3t}{2} \right\}
In[81]:= \mathbf{pP2} + \mathbf{s} (\mathbf{pQ2} - \mathbf{pP2})
Out[81]:= \left\{ -\frac{3}{2} + 2 \text{ s}, \frac{1}{2}, \frac{3}{2} - \frac{5 \text{ s}}{2} \right\}
Do \text{ they have a common point?}
In[82]:= \mathbf{Solve} \left[ \left\{ 1 - \frac{t}{2} = -\frac{3}{2} + 2 \text{ s}, 1 - \frac{3t}{2} = -\frac{1}{2}, \frac{3}{2} - \frac{3t}{2} = -\frac{3}{2} - \frac{5 \text{ s}}{2} \right\}, \{ \text{ s}, t \} \right]
```

Out[82]= { }

No solutions, so these two lines do not intersect.

# Miscellaneous

### An egg

This parametric equation of a cross section of an egg I found on the Internet.

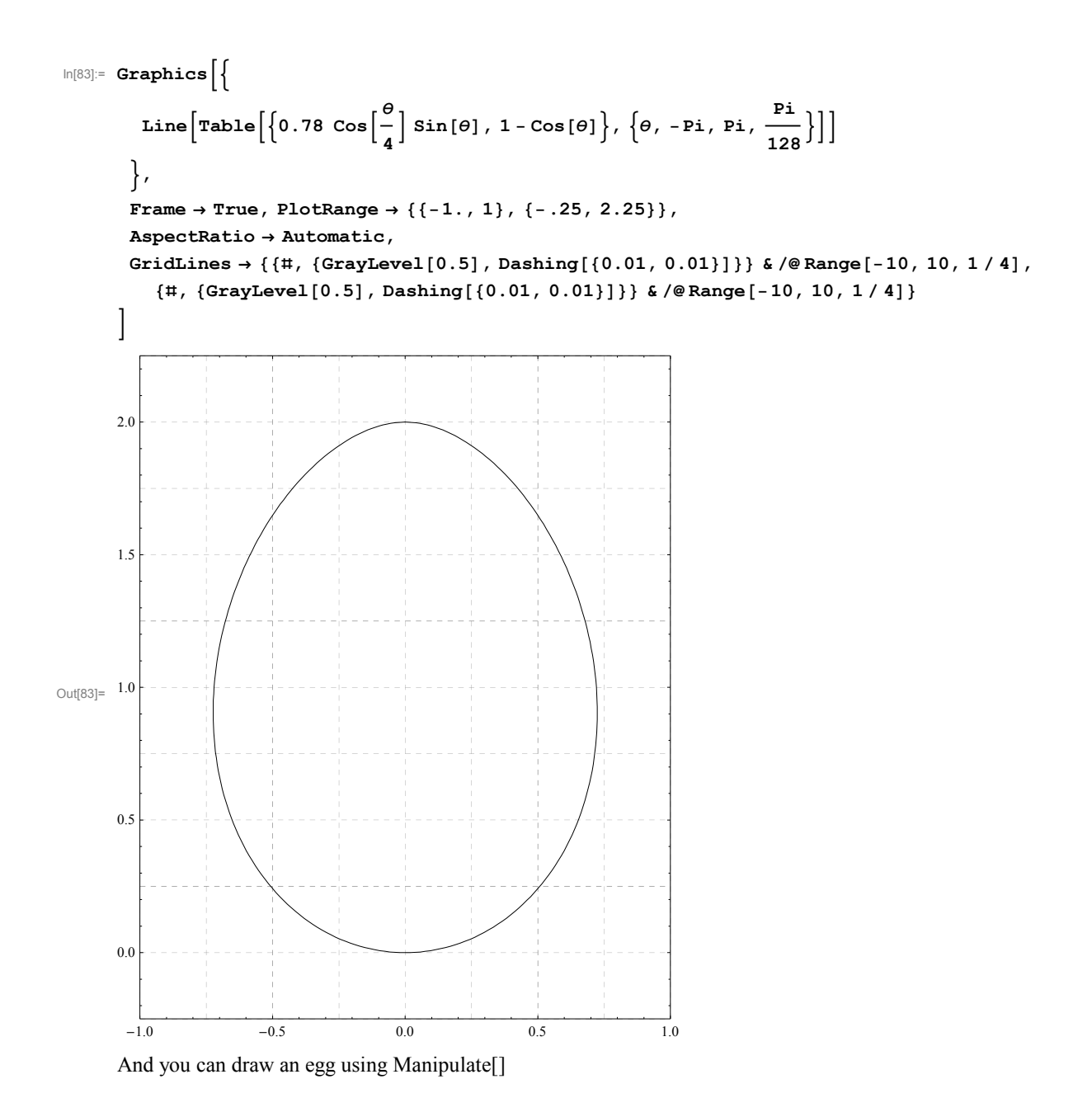

In[84]:=

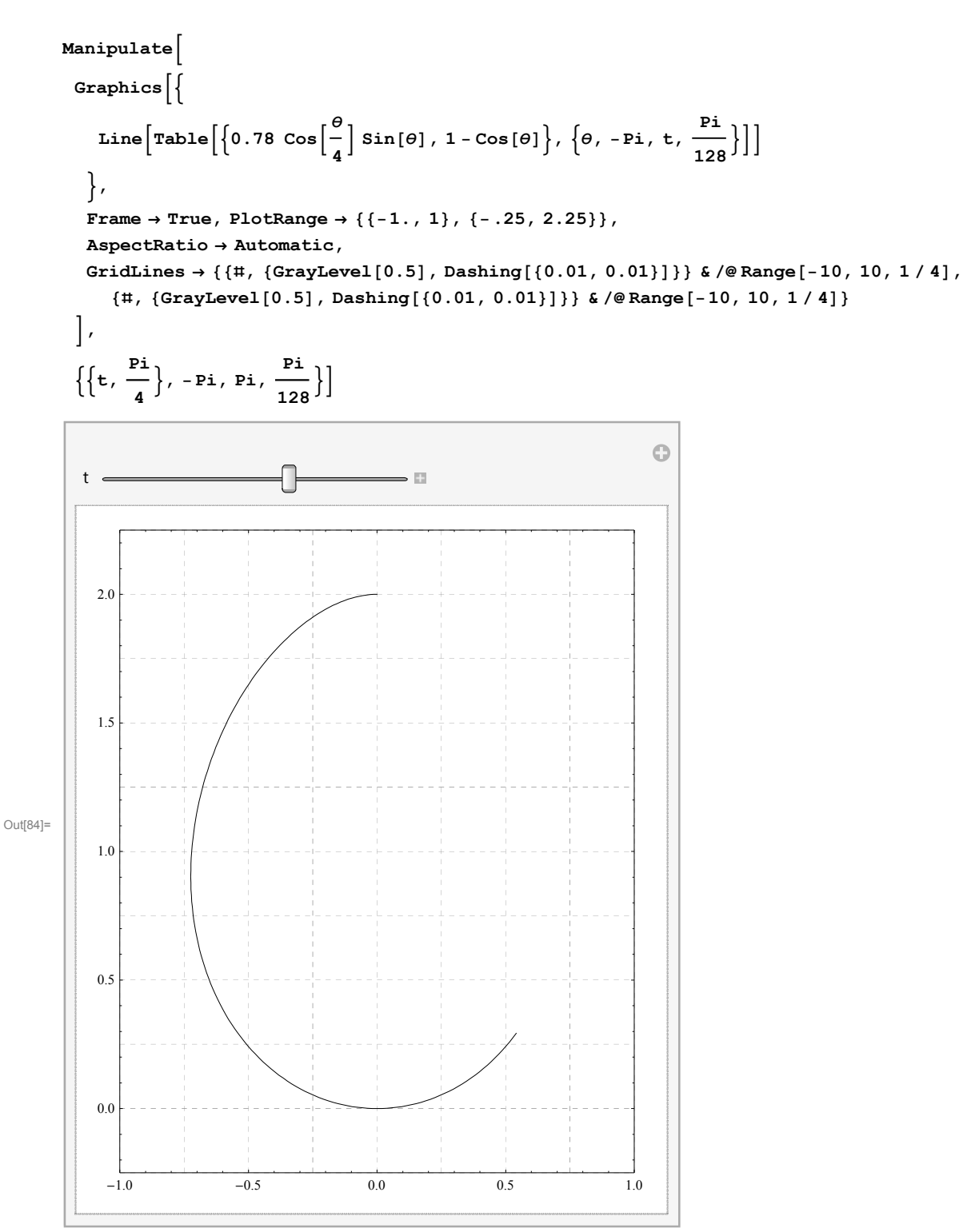

# Velocity

Each parametric curve studied above can be interpreted as a moving particle which leaves a trace: the parametric curve. For each curve we will name its parametric equation, find the velocity vector and illustrate on the graph of the curve.

### The unit circle

```
In[85]:= Clear[t, r1];
```

```
In[86]:= r1[t_] := {Cos[t], Sin[t]}
```

- ln[87]:= D[r1[t], t]
- Out[87]= {-Sin[t], Cos[t]}

```
In[88]:= Clear[v1]; v1[t_] := {-Sin[t], Cos[t]}
```

```
In[89]:= Manipulate
          Graphics {
              \left\{ \texttt{Thickness[0.001], Blue, Line} \left[ \texttt{Table} \left[ \texttt{r1[v]}, \left\{ \texttt{v}, 0, 2 \, \texttt{Pi}, \frac{\texttt{Pi}}{64} \right\} \right] \right] \right\},
              \left\{ \text{Thickness}[0.007], \text{Blue}, \text{Line}\left[ \text{Table}\left[ \text{r1}[v], \left\{ v, 0, t, \frac{\text{Pi}}{64} \right\} \right] \right] \right\},\
              \left\{ \text{Thickness}[0.0035], \text{Magenta}, \text{Table} \left[ \text{Arrow}[\{r1[v], r1[v] + v1[v]\}], \left\{ v, 0, t, \frac{\text{Pi}}{16} \right\} \right] \right\},
              {Thickness[0.007], Magenta, Arrow[{r1[t], r1[t] + v1[t]}]},
              {PointSize[0.025], Blue, Point[r1[t]]}
            , PlotLabel \rightarrow N[t],
            Frame \rightarrow True, PlotRange \rightarrow {{-2, 2}, {-2, 2}},
            AspectRatio → Automatic,
            GridLines → {{#, {GrayLevel[0.5], Dashing[{0.01, 0.01}]}} & /@ Range[-10, 10],
                {#, {GrayLevel[0.5], Dashing[{0.01, 0.01}]}} & /@Range[-10, 10]}
          ], \left\{ \{t, 1\}, 0, 2 \text{ Pi}, \frac{\text{Pi}}{64} \right\}]
                                                                                                        0
           t
                                                                1.
```

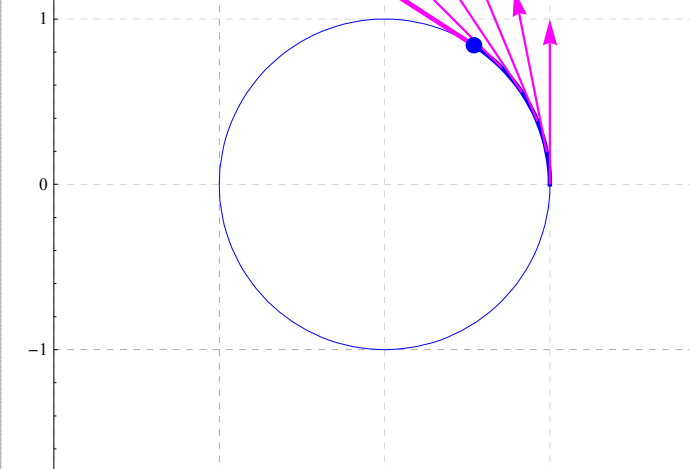

0

2

1

### Clover

Out[89]=

```
In[90]:= Clear[t, r2];
```

-2 ⊾ -2

ln[91]:= r2[t\_] := (1 + Cos[3t]) {Cos[t], Sin[t]}

-1

ln[92]:= D[r2[t], t]

Out[92]= {-(1+Cos[3t]) Sin[t] - 3Cos[t] Sin[3t], Cos[t] (1+Cos[3t]) - 3Sin[t] Sin[3t]}

For esthetic reasons, in the picture below I will uniformly shorten each velocity vector to half of its magnitude.

In[93]:= Clear[v2];

$$v2[t_] := \frac{1}{2} \{-(1 + \cos[3t]) \sin[t] - 3\cos[t] \sin[3t], \cos[t] (1 + \cos[3t]) - 3\sin[t] \sin[3t] \}$$

```
In[94]:= Manipulate
           Graphics [{
                \left\{ \texttt{Thickness[0.001], Blue, Line} \left[ \texttt{Table} \left[ \texttt{r2[v]}, \left\{ \texttt{v}, 0, 2 \, \texttt{Pi}, \frac{\texttt{Pi}}{64} \right\} \right] \right] \right\},
                \left\{ \texttt{Thickness[0.007], Blue, Line} \left[ \texttt{Table} \left[ \texttt{r2[v],} \left\{ \texttt{v, 0, t,} \frac{\texttt{Pi}}{\texttt{64}} \right\} \right] \right] \right\},
                \left\{ \text{Thickness}[0.0035], \text{Magenta}, \text{Table} \left[ \text{Arrow}[\{r2[v], r2[v] + v2[v]\}], \{v, 0, t, \frac{\text{Pi}}{3 * 16} \} \right] \right\},
                {Thickness[0.007], Magenta, Arrow[{r2[t], r2[t] + v2[t]}]},
                {PointSize[0.025], Blue, Point[r2[t]]}
              , PlotLabel \rightarrow N[t],
              Frame \rightarrow True, PlotRange \rightarrow {{-3, 3}, {-3, 3}},
              AspectRatio → Automatic,
              \texttt{GridLines} \rightarrow \{ \{ \texttt{\#}, \{ \texttt{GrayLevel}[0.5], \texttt{Dashing}[\{0.01, 0.01\}] \} \} \& /@ \texttt{Range}[-10, 10], \texttt{Constant} \} \} 
                  {#, {GrayLevel[0.5], Dashing[{0.01, 0.01}]}} & /@Range[-10, 10]}
           ], \left\{\left\{t, \frac{2 \operatorname{Pi}}{3}\right\}, 0, 2 \operatorname{Pi}, \frac{\operatorname{Pi}}{64}\right\}\right\}
                                                                                                                       0
                                                                         t
```

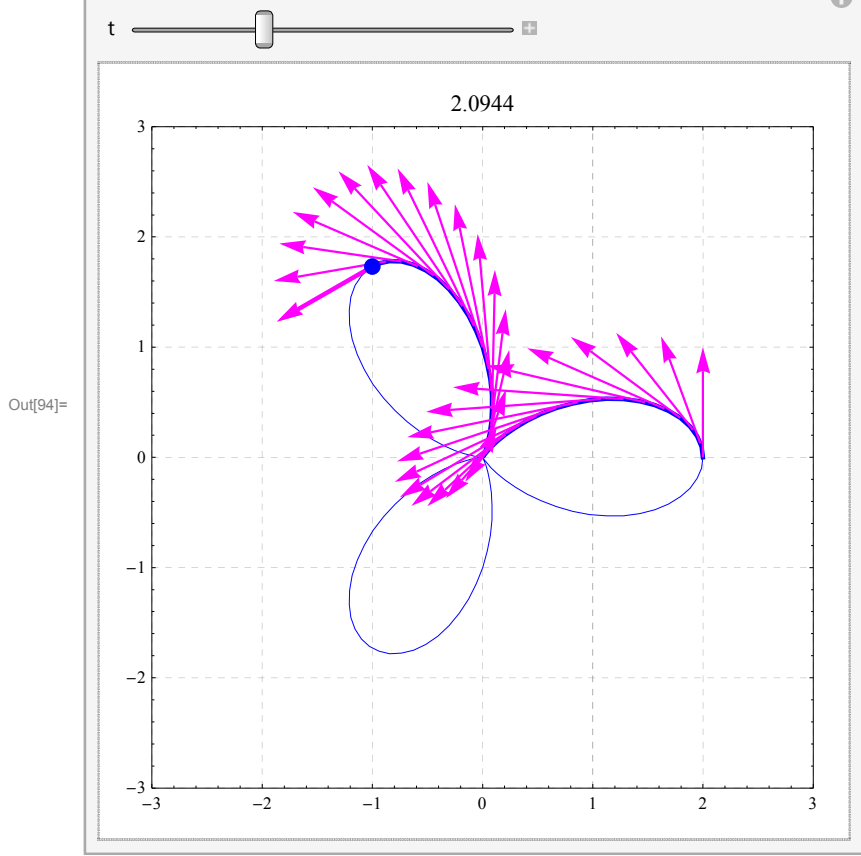

### Cardioid

In[95]:= Clear[t, r3]; r3[t\_] := (1 + Cos[t]) {Cos[t], Sin[t]}

```
ln[96]:= D[r3[t], t]
Out[96] = \{-Cos[t] Sin[t] - (1 + Cos[t]) Sin[t], Cos[t] (1 + Cos[t]) - Sin[t]^2\}
 \ln[97]:= \text{Clear}[v3]; v3[t_]:= \left\{-\cos[t] \sin[t] - (1 + \cos[t]) \sin[t], \cos[t] (1 + \cos[t]) - \sin[t]^2\right\}
 In[98]:= Manipulate
           Graphics
               \left\{ \text{Thickness}[0.001], \text{Blue}, \text{Line}\left[ \text{Table}\left[ r3[v], \left\{ v, 0, 2\text{Pi}, \frac{P_1}{64} \right\} \right] \right] \right\},
               \left\{ \text{Thickness}[0.007], \text{Blue}, \text{Line}\left[ \text{Table}\left[ \text{r3}[\text{v}], \left\{ \text{v}, 0, t, \frac{\text{Pi}}{64} \right\} \right] \right] \right\},\
               \left\{ \text{Thickness}[0.0035], \text{ Magenta, Table} \left[ \text{Arrow}[\{r3[v], r3[v] + v3[v]\}], \left\{ v, 0, t, \frac{P_1}{2 \star 16} \right\} \right] \right\},
               {Thickness[0.007], Magenta, Arrow[{r3[t], r3[t] + v3[t]}]},
                {PointSize[0.025], Blue, Point[r3[t]]}
              , PlotLabel \rightarrow N[t],
             Frame \rightarrow True, PlotRange \rightarrow {{-2, 3}, {-2.5, 2.5}},
             AspectRatio → Automatic,
             \texttt{GridLines} \rightarrow \{ \{ \texttt{\#}, \{ \texttt{GrayLevel}[0.5], \texttt{Dashing}[\{0.01, 0.01\}] \} \} \& /@ \texttt{Range}[-10, 10], \texttt{Constant} \} \} 
                 {#, {GrayLevel[0.5], Dashing[{0.01, 0.01}]}} & /@Range[-10, 10]}
           \Big], \Big\{ \Big\{ t, \frac{\mathtt{Pi}}{3} \Big\}, 0, 2 \mathtt{Pi}, \frac{\mathtt{Pi}}{64} \Big\} \Big]
```

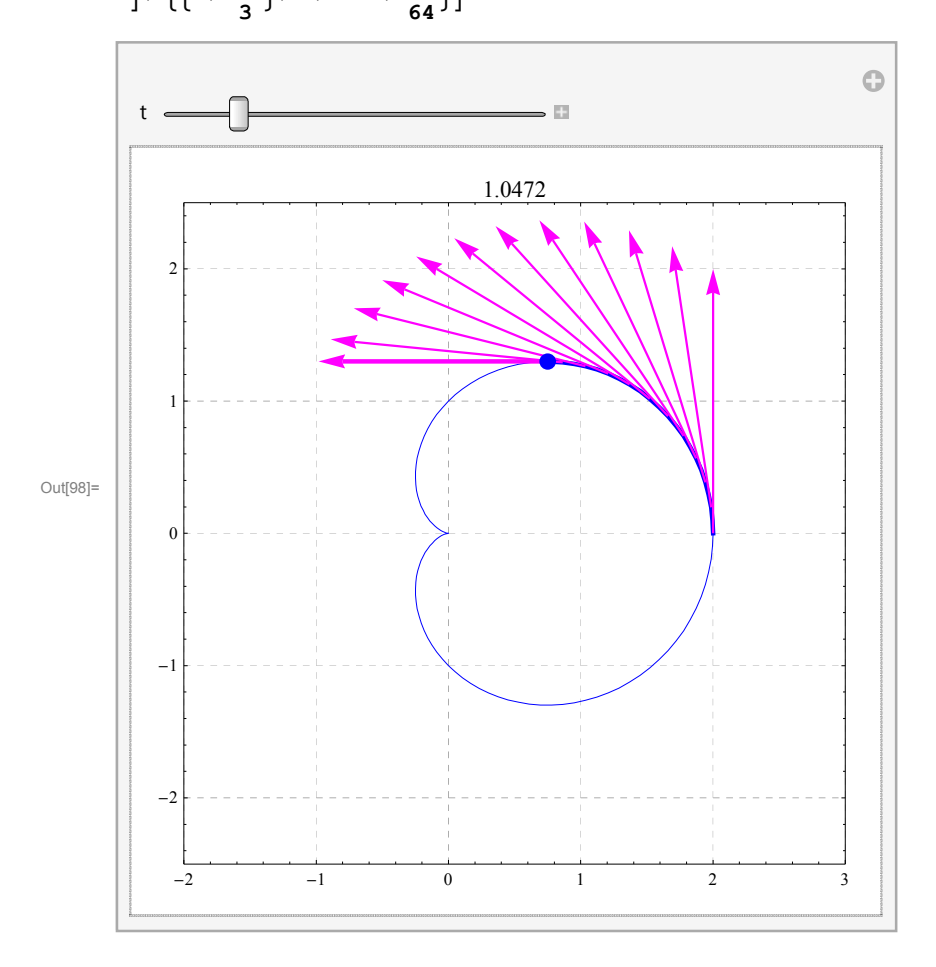

### Unnamed curve

```
\ln[99]:= Clear[t, r4]; r4[t_] := (1 + Cos[2t]^2) \{Cos[t], Sin[t]\}
```

In[100]:= D[r4[t], t]

```
\begin{array}{l} \text{Out[100]=} & \left\{ -\left(1 + \cos\left[2 \ t\right]^2\right) \ \text{Sin}\left[t\right] - 4 \ \text{Cos}\left[t\right] \ \text{Cos}\left[2 \ t\right] \ \text{Sin}\left[2 \ t\right], \\ & \quad \text{Cos}\left[t\right] \ \left(1 + \cos\left[2 \ t\right]^2\right) - 4 \ \text{Cos}\left[2 \ t\right] \ \text{Sin}\left[t\right] \ \text{Sin}\left[2 \ t\right] \right\} \end{array}
```

```
 \ln[101]:= \ Clear[v4]; v4[t_] := \left\{ -\left(1 + \cos[2t]^2\right) \sin[t] - 4\cos[t] \cos[2t] \sin[2t], \\ \cos[t] \left(1 + \cos[2t]^2\right) - 4\cos[2t] \sin[t] \sin[2t] \right\}
```

```
In[102]:= Manipulate
            Graphics [{
                \left\{ \texttt{Thickness[0.001], Blue, Line} \left[ \texttt{Table} \left[ \texttt{r4[v],} \left\{ \texttt{v}, 0, 2 \texttt{Pi}, \frac{\texttt{Pi}}{64} \right\} \right] \right] \right\},
                \left\{ \texttt{Thickness[0.007], Blue, Line} \left[ \texttt{Table} \left[ \texttt{r4[v],} \left\{ \texttt{v, 0, t,} \frac{\texttt{Pi}}{\texttt{64}} \right\} \right] \right] \right\},
                \left\{ \text{Thickness}[0.0035], \text{Magenta}, \text{Table} \left[ \text{Arrow}[\{r4[v], r4[v] + v4[v]\}], \{v, 0, t, \frac{\text{Pi}}{2 * 16} \} \right] \right\},
                 {Thickness[0.007], Magenta, Arrow[{r4[t], r4[t] + v4[t]}]},
                 {PointSize[0.025], Blue, Point[r4[t]]}
              , PlotLabel \rightarrow N[t],
              Frame \rightarrow True, PlotRange \rightarrow {{-3, 3}, {-3, 3}},
              AspectRatio → Automatic,
              \texttt{GridLines} \rightarrow \{ \{ \texttt{\#}, \{ \texttt{GrayLevel}[0.5], \texttt{Dashing}[\{0.01, 0.01\}] \} \} \& /@ \texttt{Range}[-10, 10], \texttt{Constant} \} \} 
                   {#, {GrayLevel[0.5], Dashing[{0.01, 0.01}]}} & /@Range[-10, 10]}
            ], \left\{\left\{t, \frac{Pi}{3}\right\}, 0, 2Pi, \frac{Pi}{64}\right\}\right\}
                                                                                                                   0
                                                                       t
                                                              1.0472
```

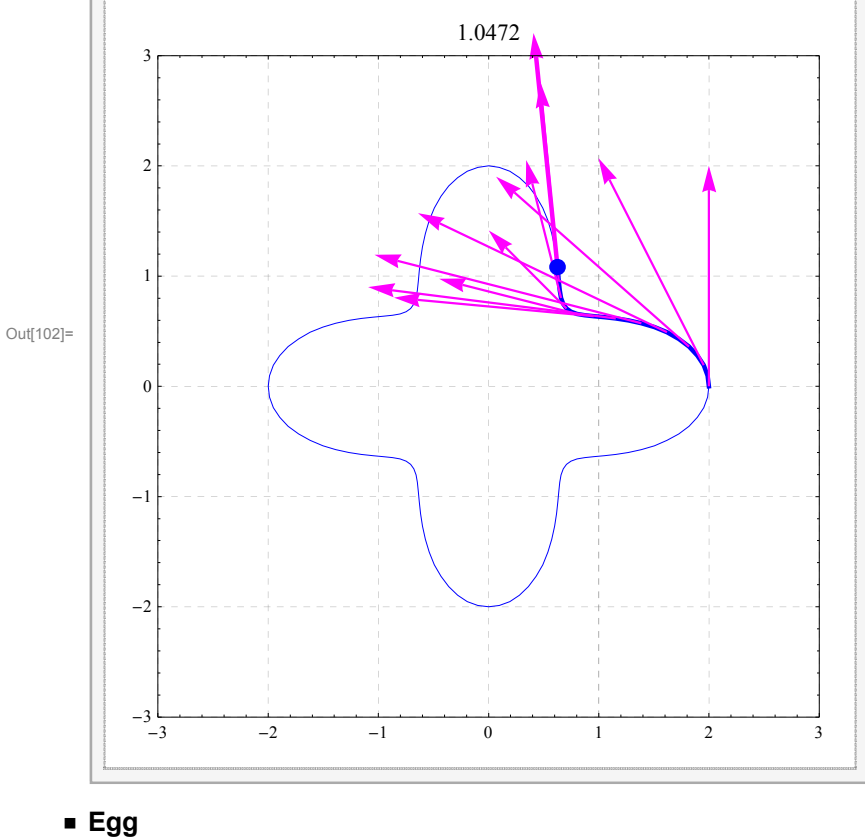

 $\ln[103]:= \text{Clear[t, r5]; r5[t_]} := \left\{0.78 \text{ Cos}\left[\frac{t}{4}\right] \text{Sin[t], 1-Cos[t]}\right\}$ 

```
 \begin{split} & \text{Manipulate} \Big[ \\ & \text{Graphics} \Big[ \Big\{ \\ & \left\{ \text{Thickness} \left[ 0.001 \right], \text{Blue}, \text{Line} \Big[ \text{Table} \Big[ \text{r5}[v], \left\{ v, -\text{Pi}, \text{Pi}, \frac{\text{Pi}}{64} \right\} \Big] \Big] \Big\}, \\ & \left\{ \text{Thickness} \left[ 0.007 \right], \text{Blue}, \text{Line} \Big[ \text{Table} \Big[ \text{r5}[v], \left\{ v, -\text{Pi}, t, \frac{\text{Pi}}{64} \right\} \Big] \Big] \Big\}, \\ & \left\{ \text{Thickness} \left[ 0.0035 \right], \text{Magenta}, \text{Table} \Big[ \text{Arrow} \left\{ \left\{ \text{r5}[v], r5[v] + v5[v] \right\} \right\}, \left\{ v, -\text{Pi}, t, \frac{\text{Pi}}{2 * 16} \right\} \Big] \Big\}, \\ & \left\{ \text{Thickness} \left[ 0.0035 \right], \text{Magenta}, \text{Arrow} \left\{ \left\{ \text{r5}[t], r5[t] + v5[v] \right\} \right\}, \left\{ v, -\text{Pi}, t, \frac{\text{Pi}}{2 * 16} \right\} \Big] \right\}, \\ & \left\{ \text{Thickness} \left[ 0.007 \right], \text{Magenta}, \text{Arrow} \left\{ \left\{ \text{r5}[t], r5[t] + v5[t] \right\} \right\}, \\ & \left\{ \text{PointSize} \left[ 0.025 \right], \text{Blue}, \text{Point} \left[ \text{r5}[t] \right] \right\} \\ & \left\}, \text{PlotLabel} \rightarrow \text{N[t]}, \\ & \text{Frame} \rightarrow \text{True}, \text{PlotRange} \rightarrow \left\{ \left\{ -1, 1 \right\}, \left\{ -.25, 2.25 \right\} \right\}, \\ & \text{AspectRatio} \rightarrow \text{Automatic}, \\ & \text{GridLines} \rightarrow \left\{ \left\{ \#, \left\{ \text{GrayLevel} \left[ 0.5 \right], \text{Dashing} \left\{ 0.01, 0.01 \right\} \right\} \right\} \right\} \& \left| \text{@Range} \left[ -10, 10, 1 / 4 \right], \\ & \left\{ \left\{ t, \frac{\text{Pi}}{4} \right\}, -\text{Pi}, \text{Pi}, \frac{\text{Pi}}{64} \right\} \Big] \\ \end{array} \right] \end{split}
```

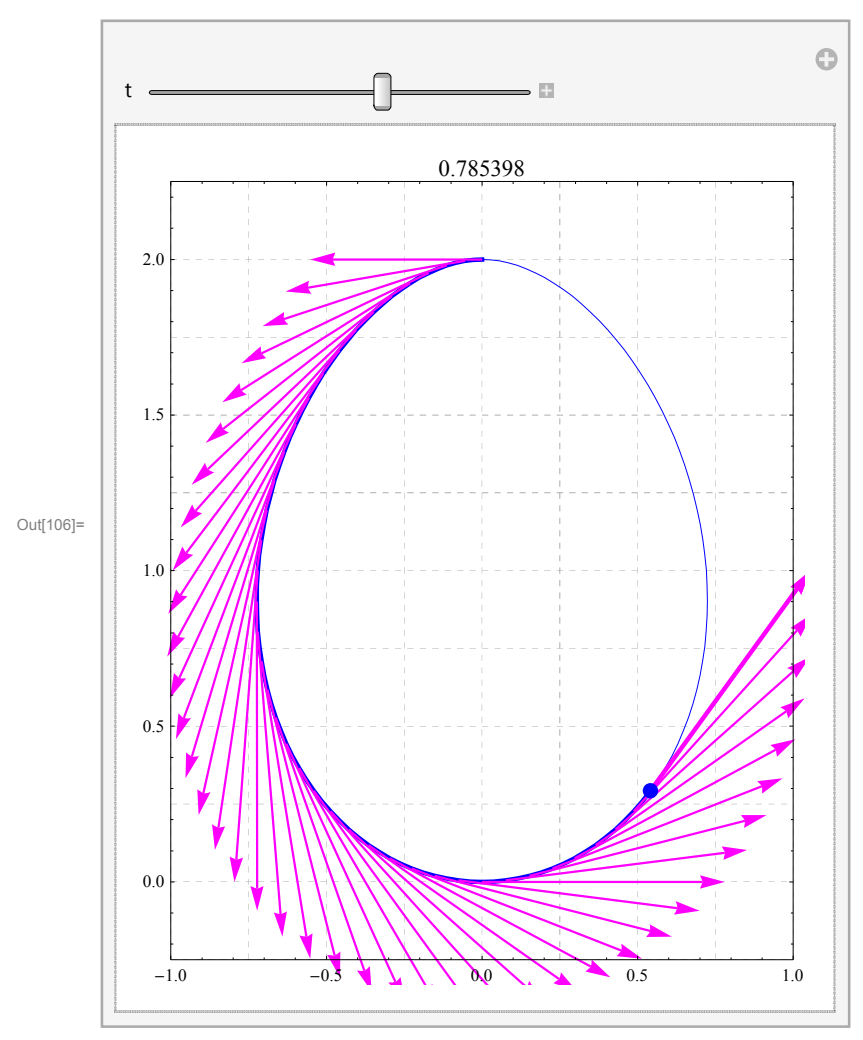

### Helix

 $In[107]:= Clear[t, r6]; r6[t_] := \left\{ Sin[t], Cos[t], \frac{t}{2Pi} \right\}$  In[108]:= D[r6[t], t]  $Out[108]= \left\{ Cos[t], -Sin[t], \frac{1}{2\pi} \right\}$   $In[109]:= Clear[v6]; v6[t_] := \left\{ Cos[t], -Sin[t], \frac{1}{2\pi} \right\}$ 

```
 \begin{split} & \text{In[110]= Manipulate} \begin{bmatrix} & & \\ & & \\ & &
```

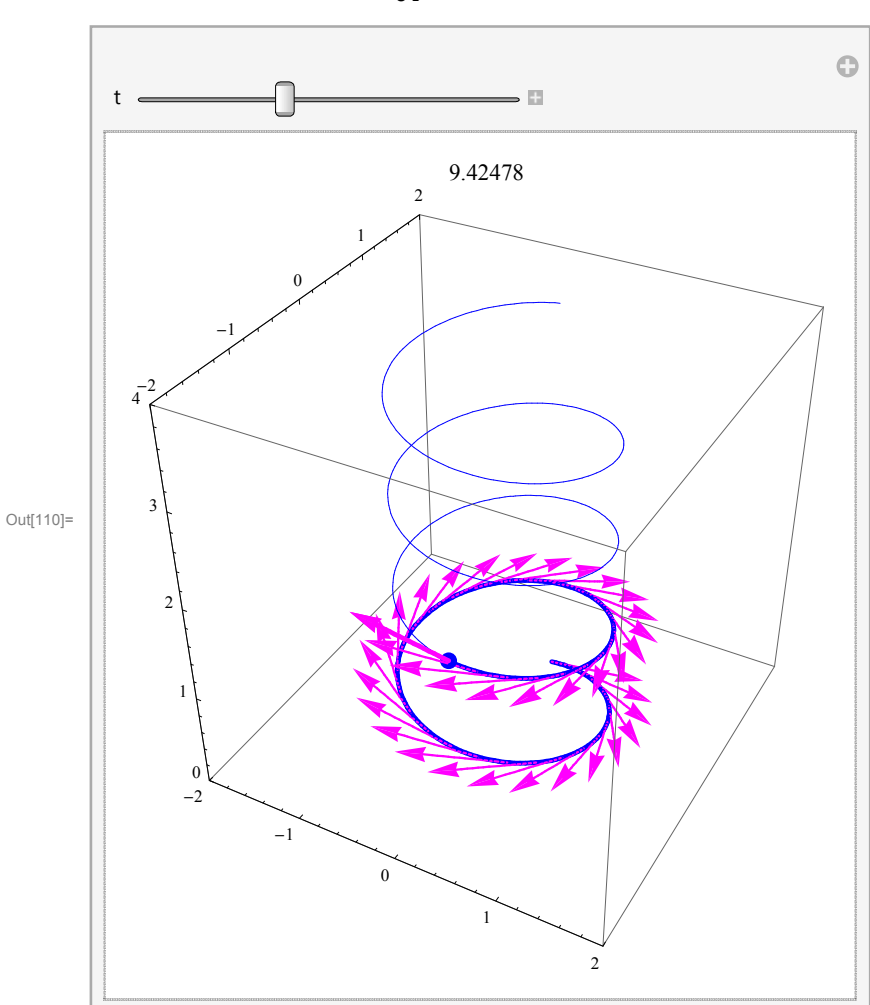

### Conical helix

In[111]:=

 $\ln[112] = \operatorname{Clear}[t, r7]; r7[t_] := \frac{t}{Pi} \{\operatorname{Sin}[8t], \operatorname{Cos}[8t], 1\}$  $\ln[113] = \operatorname{D}[r7[t], t]$  $\operatorname{Out}[113] = \left\{\frac{8 \operatorname{t} \operatorname{Cos}[8t]}{\pi} + \frac{\operatorname{Sin}[8t]}{\pi}, \frac{\operatorname{Cos}[8t]}{\pi} - \frac{8 \operatorname{t} \operatorname{Sin}[8t]}{\pi}, \frac{1}{\pi}\right\}$  $\ln[114] = \operatorname{Clear}[v7]; v7[t_] := \frac{1}{8} \left\{\frac{8 \operatorname{t} \operatorname{Cos}[8t]}{\pi} + \frac{\operatorname{Sin}[8t]}{\pi}, \frac{\operatorname{Cos}[8t]}{\pi}, \frac{\operatorname{Cos}[8t]}{\pi} - \frac{8 \operatorname{t} \operatorname{Sin}[8t]}{\pi}, \frac{1}{\pi}\right\}$ 

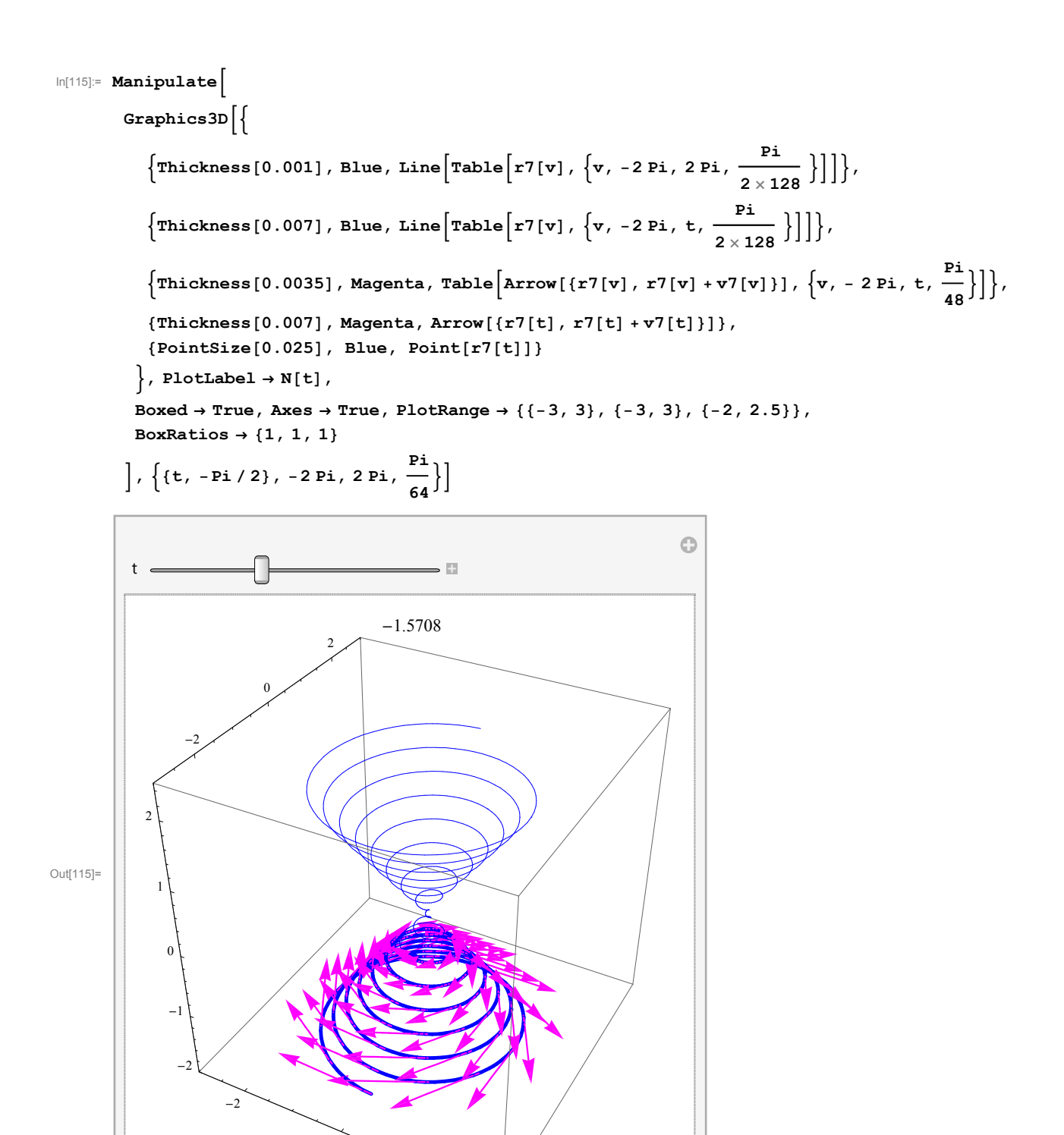

# Length

## Smile

What is a smile mathematically? It could be defined as a graph of the square function near the origin; for example for x between -1/2 and 1/2.

```
In[116]:= Graphics[{
```

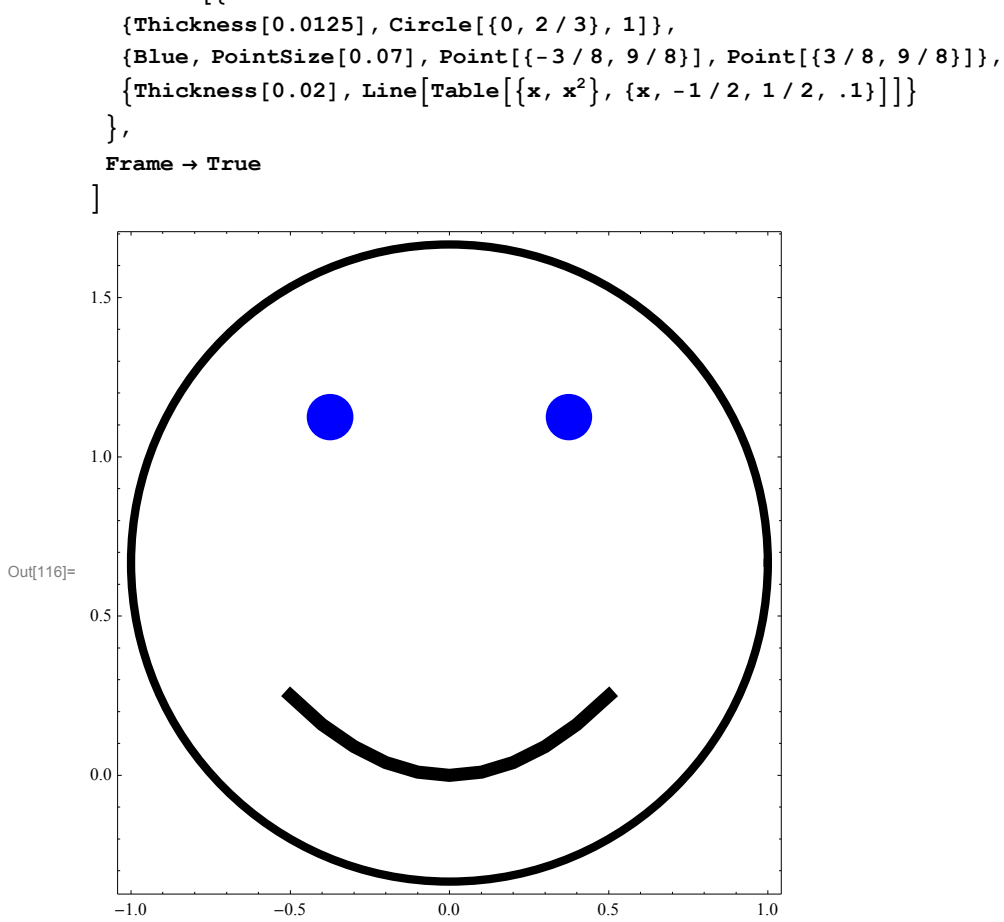

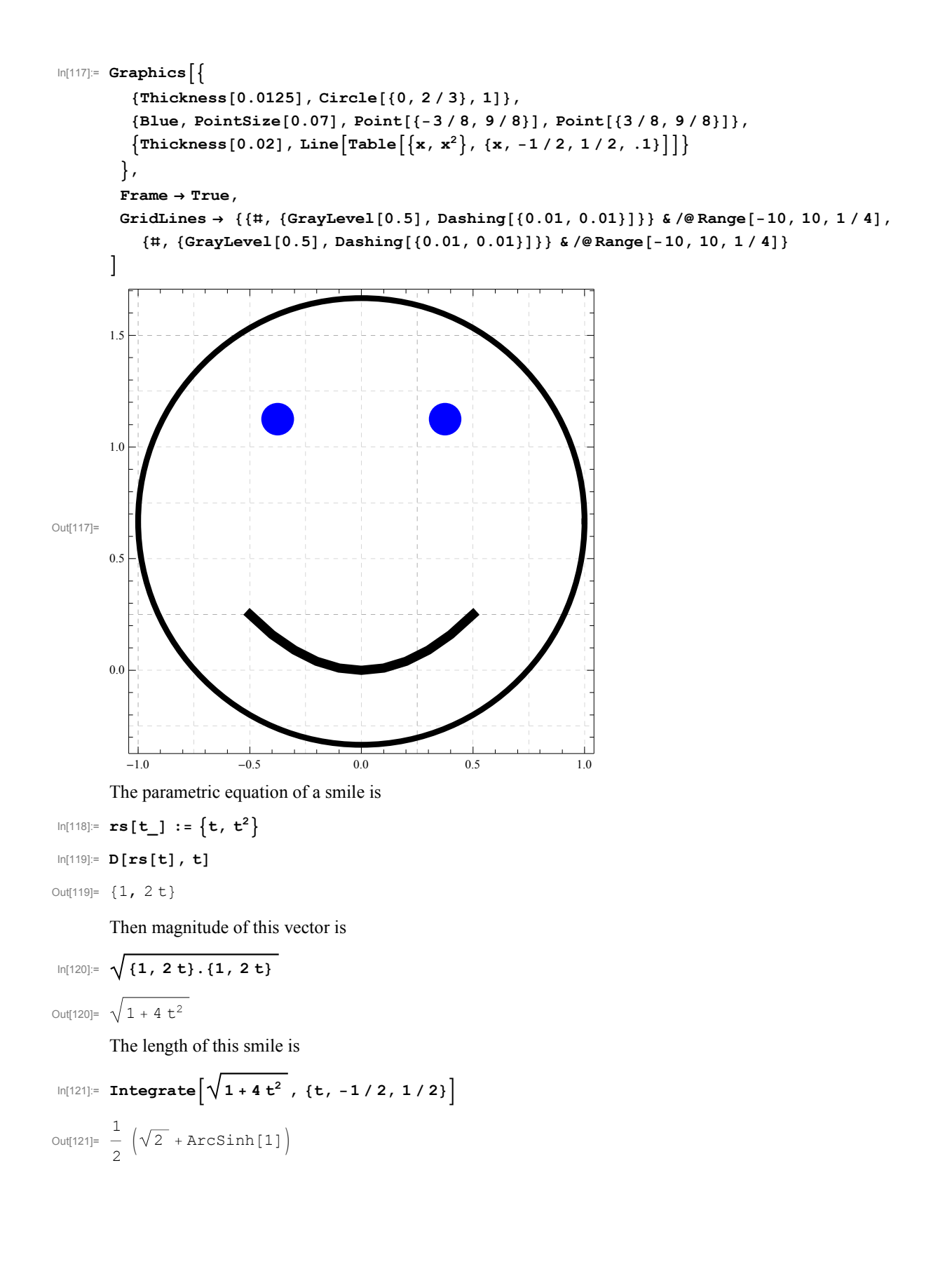

### Cardioid

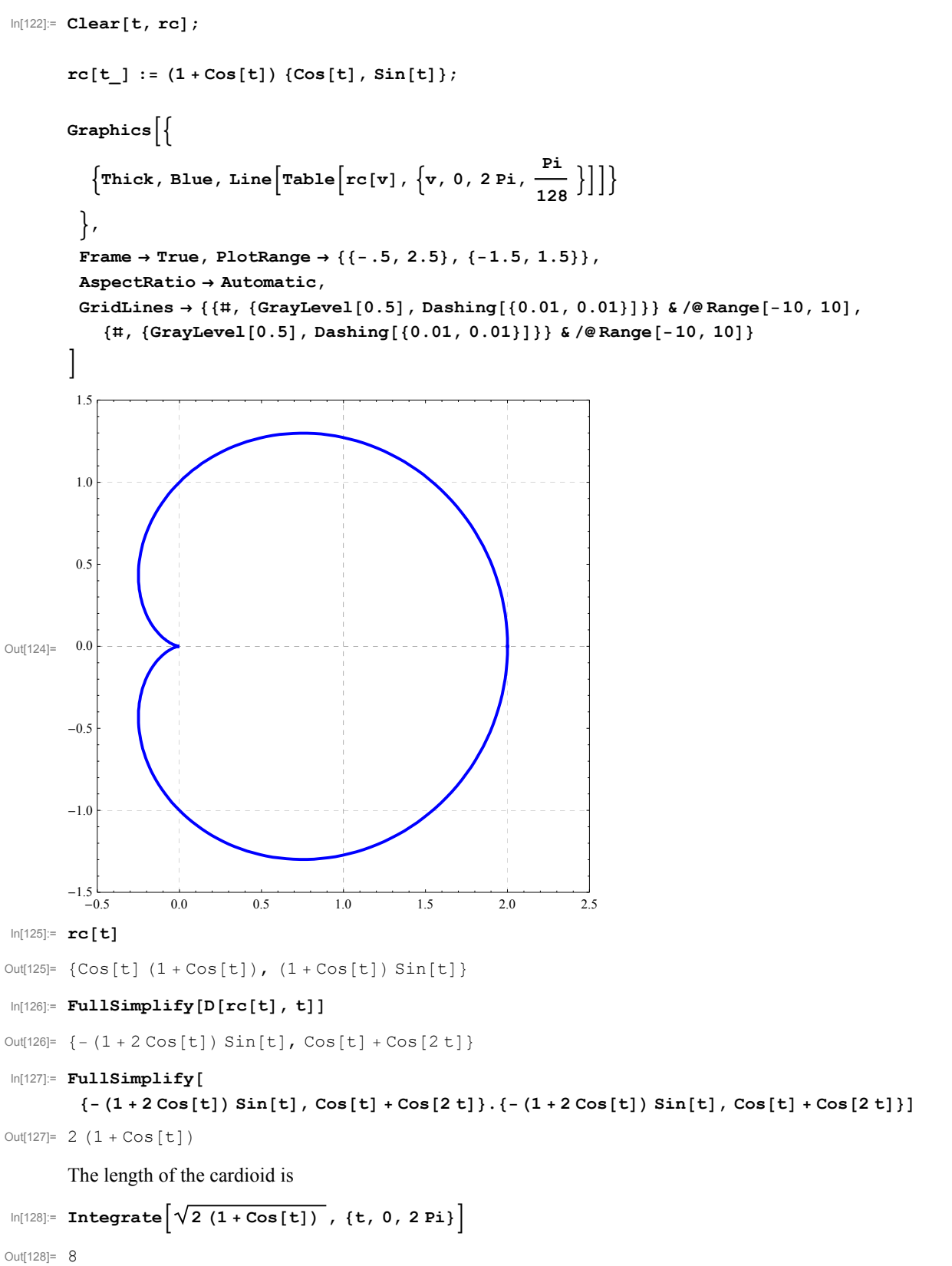

```
\ln[129]:= Integrate \left[\sqrt{2(1+\cos[t])}, t\right]
Out[129]= 2\sqrt{2}\sqrt{1 + \cos[t]} \operatorname{Tan}\left[\frac{t}{2}\right]
         Egg
 In[130]:= Graphics
                \operatorname{Line}\left[\operatorname{Table}\left[\left\{0.78 \operatorname{Cos}\left[\frac{\theta}{4}\right] \operatorname{Sin}\left[\theta\right], 1 - \operatorname{Cos}\left[\theta\right]\right\}, \left\{\theta, -\operatorname{Pi}, \operatorname{Pi}, \frac{\operatorname{Pi}}{128}\right\}\right]\right]
              },
               Frame \rightarrow True, PlotRange \rightarrow {{-1., 1}, {-.25, 2.25}},
              AspectRatio \rightarrow Automatic, GridLines \rightarrow { {#, {GrayLevel[0.8]}} & /@Range[-10, 10, 1 / 4],
                    {#, {GrayLevel[0.8]}} & /@Range[-10, 10, 1 / 4]}
            2.0
             1.5
Out[130]= 1.0
            0.5
            0.0
              -1.0
                                       -0.5
                                                                0.0
                                                                                         0.5
                                                                                                                 1.0
```

```
I will modify this egg to
```

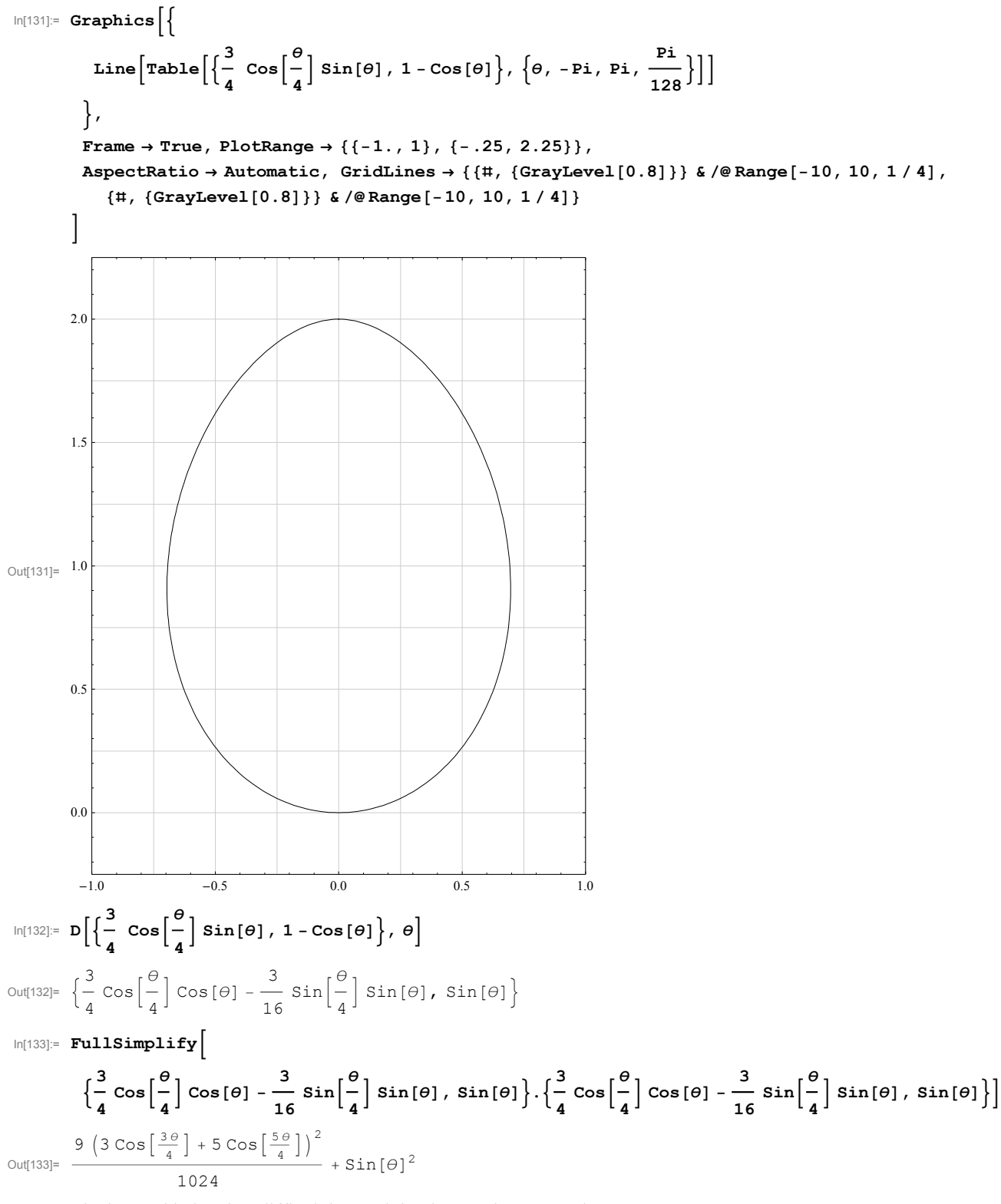

The integral below is a difficult integral, it takes too long to evaluate.

$$\ln[134] = (* \text{ Integrate} \left[ \sqrt{\left( \frac{1}{10249} \left( 3 \cos \left[ \frac{3 \cdot \theta}{4} \right] + 5 \cos \left[ \frac{5 \cdot \theta}{4} \right] \right)^2 + \sin \left[ \theta \right]^2} \right), \{\theta, -\text{Pi}, \text{Pi}\} \right] * \right)$$

So, find a numerical approximation

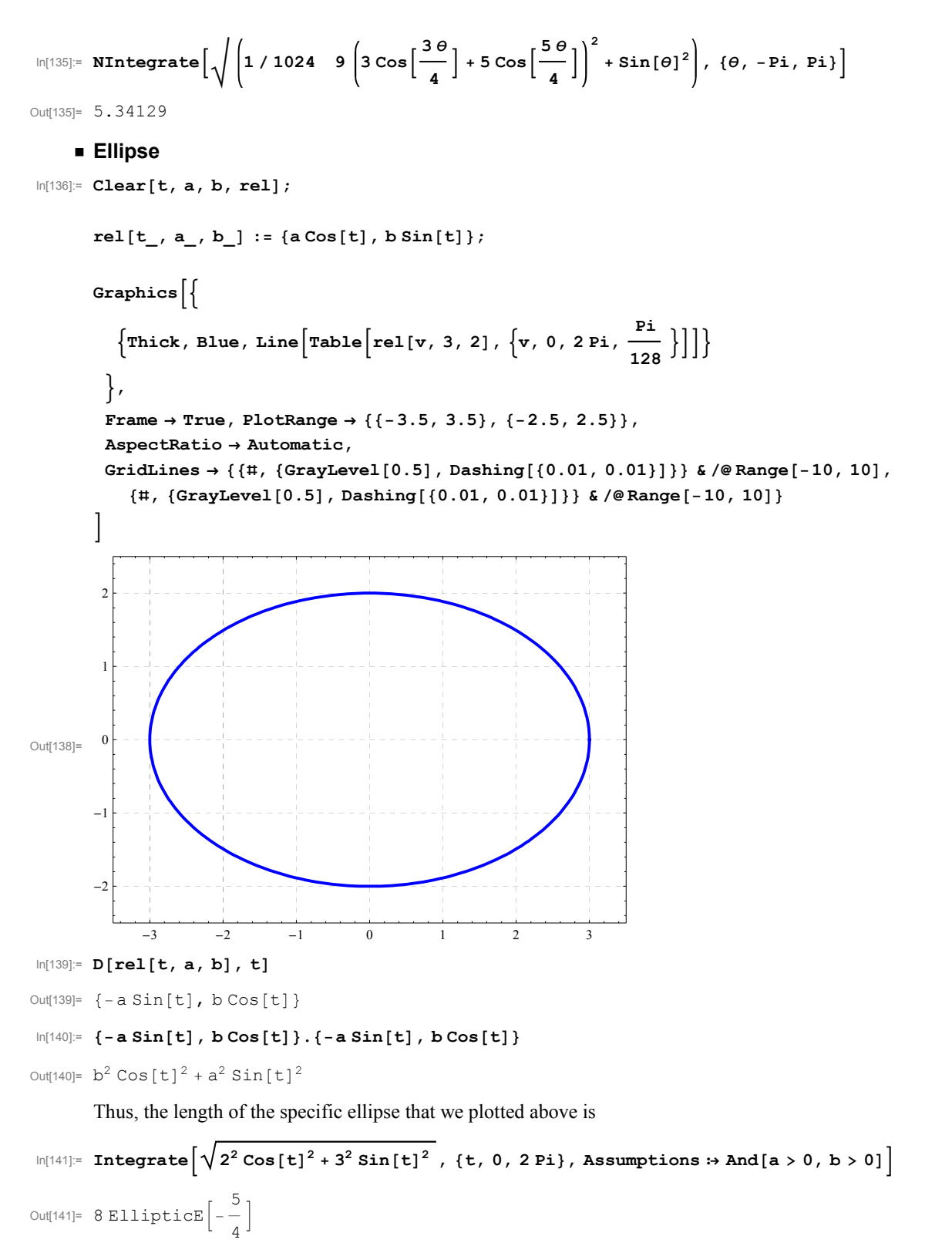

This shows that this integral is not calculable using the functions that we learn in Pre-calculus. A numerical approximation is

In[142]:= 
$$N\left[8 \text{ Elliptice}\left[-\frac{5}{4}\right]\right]$$

Out[142]= 15.8654

We can expect that the general case will involve EllipticE function. However, to calculate the general integral one needs to use an option for the Integral[].

Calculating the general integral takes 48 seconds

$$\ln[143] = (* \operatorname{Timing}\left[\operatorname{Integrate}\left[\sqrt{b^2 \operatorname{Cos}[t]^2 + a^2 \operatorname{Sin}[t]^2}, \{t, 0, 2Pi\}, \operatorname{Assumptions} And[a > 0, b > 0]\right]\right] *)$$

It is a little easier to calculate

$$\ln[144] = \operatorname{Timing}\left[\operatorname{Integrate}\left[\sqrt{\operatorname{Cos}[t]^2 + (a)^2 \operatorname{Sin}[t]^2}, \{t, 0, 2\operatorname{Pi}\}, \operatorname{Assumptions} \Rightarrow \operatorname{And}[a > 0]\right]\right]$$
$$\operatorname{Out}[144] = \left\{27.752, 4\operatorname{EllipticE}\left[1 - a^2\right]\right\}$$

Then the general integral equals

In[145]:= **4 b EllipticE** 
$$\left[1 - \left(\frac{a}{b}\right)^2\right]$$
  
Out[145]= 4 b EllipticE  $\left[1 - \frac{a^2}{b^2}\right]$ 

since  $\sqrt{b^2 \operatorname{Cos}[t]^2 + a^2 \operatorname{Sin}[t]^2} = b \sqrt{\operatorname{Cos}[t]^2 + \left(\frac{a}{b}\right)^2 \operatorname{Sin}[t]^2}$ 

It is clear that exchanging the role of *a* and *b* does not change the length of an ellipse. Therefore  $4 b \text{ EllipticE}\left[1 - \left(\frac{a}{b}\right)^2\right] = 4 a \text{ EllipticE}\left[1 - \left(\frac{b}{a}\right)^2\right]$ . It is interesting that *Mathematica* does not know that the preceding expressions are equal

$$\ln[146]:= FullSimplify\left[b \ EllipticE\left[1-\frac{a^2}{b^2}\right] - a \ EllipticE\left[1-\frac{b^2}{a^2}\right], \ And\left[a > 0, \ b > 0\right]\right]$$
$$Out[146]= \ b \ EllipticE\left[1-\frac{a^2}{b^2}\right] - a \ EllipticE\left[1-\frac{b^2}{a^2}\right]$$

The above expression should simplify to 0.

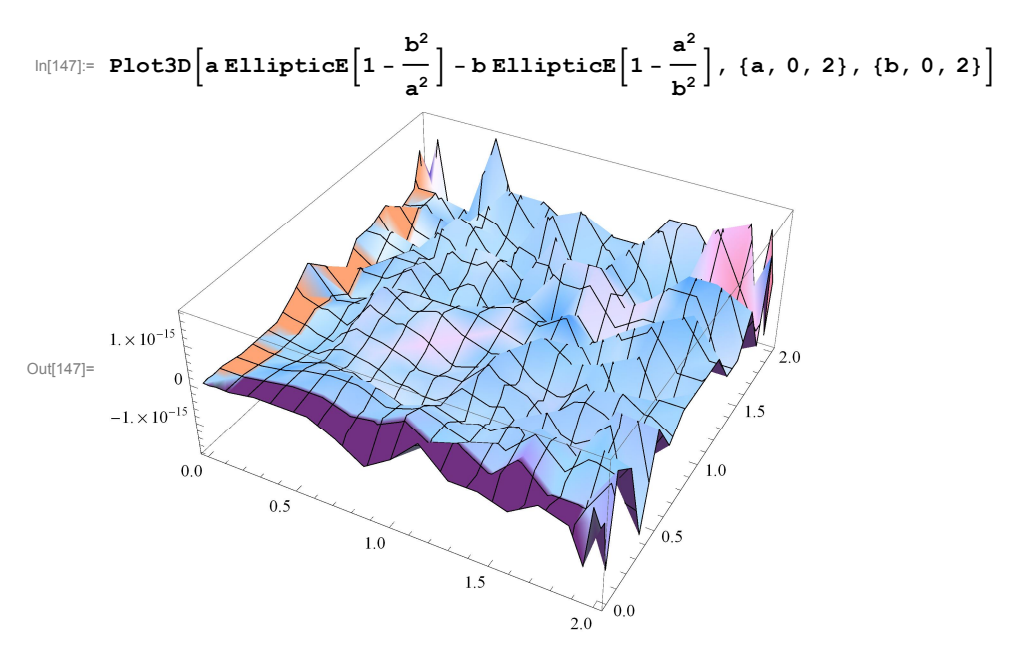

Now explore the function for the length of an ellipse as a function of a and b.

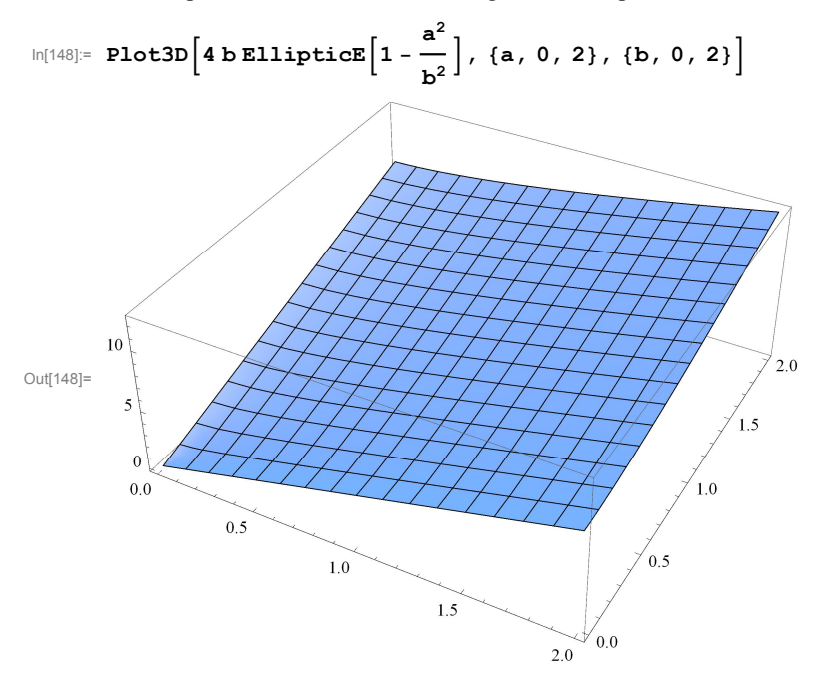

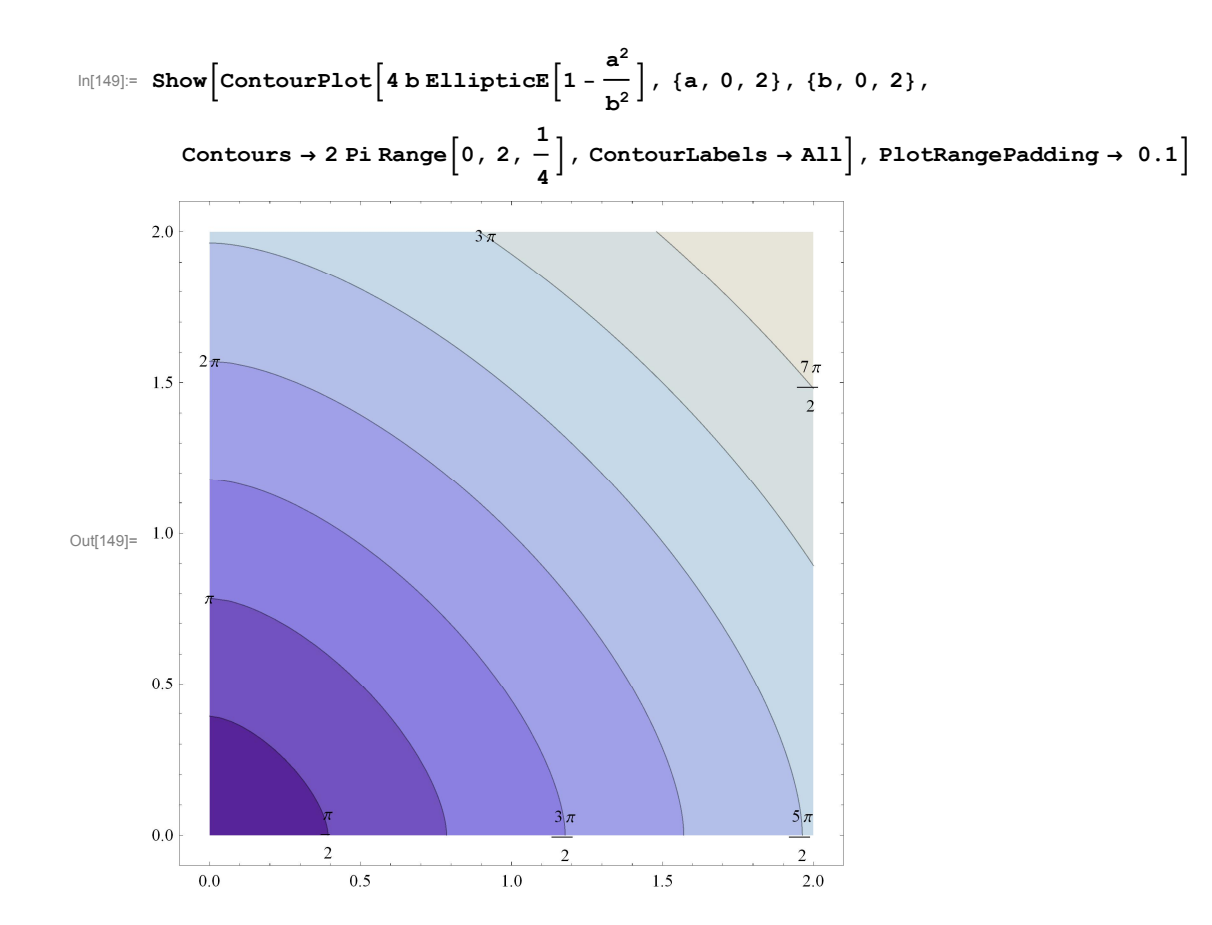

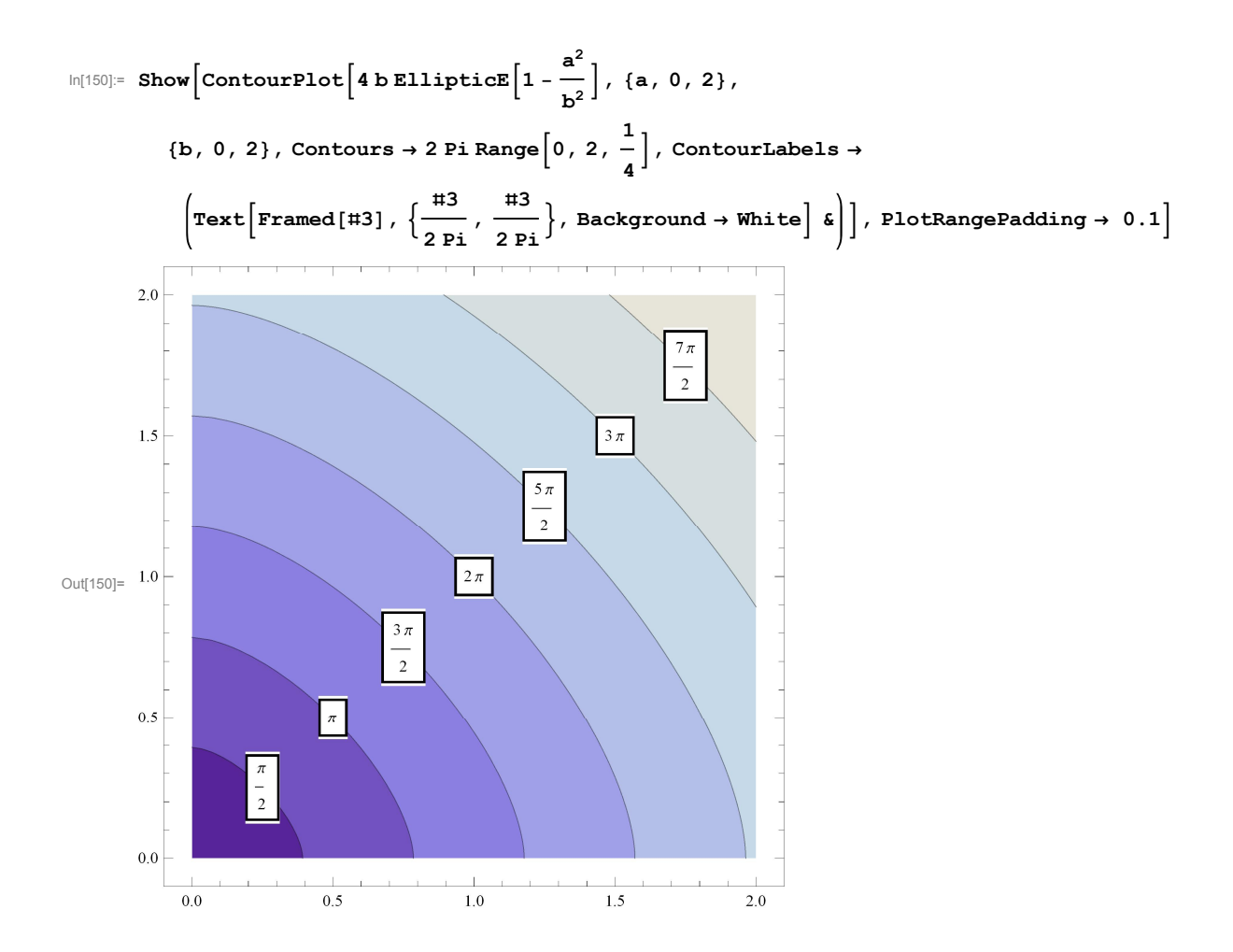